# HASZNÁLATI ÉS VEZÉRLÉSI ÚTMUTATÓ

HU

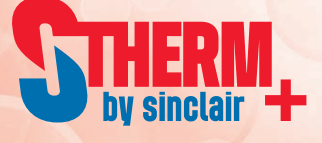

# Monoblokk levegő-víz hőszivattyú

SMH-100IRA SMH-140IRA

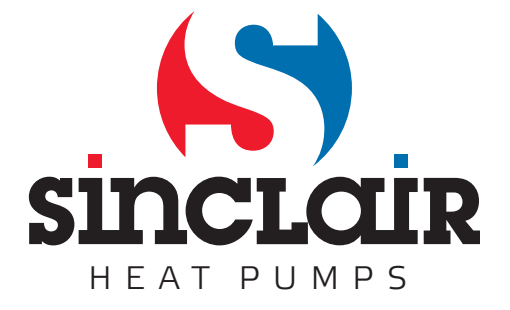

# "Az eredeti használati útmutató fordítása"

#### Utmutató

#### Megjegyzések

Ne szerelje olyan helyre a vezérlőt, ahol nedvesség vagy közvetlen napsugarak hatásának lehet kitéve.

Ha a berendezés olyan helyen van, ahol elektromágneses zavarok előfordulásával is számolni kell, árnyékolt kábeleket vagy jelvezetéket, és más kommunikációs vezetéket kell használni.

Gondoskodjon a kommunikációs vezetékek helyes csatlakoztatásáról a megfelelő terminálokhoz, különben a kommunikáció nem működik majd.

Ne csapkodja, ne dobja le és ne szerelje szét ezt a vezérlőt.

Ne nyúljon nedves kézzel a vezérlőhöz!

Az ábrák az útmutatóban csak tájékoztató jellegűek!

A gyártó fenntartja az útmutató változtatási jogát üzleti vagy egyéb okokból, előzetes figyelmeztetés nélkül.

# Tartalom

| 1. Kívülről                                  | 4 |
|----------------------------------------------|---|
| 1.1 Gombok és LED fények                     | 4 |
| 1.2 Készenléti oldal és nyitóoldal           | 5 |
|                                              |   |
| 2. Használati utasítás                       | 6 |
| 2.1 Bekapcsolás/kikapcsolás                  | 6 |
| 2.2 A funkciók beállítása                    | 7 |
| 2.3 Parameter Set (a paraméterek beállítása) |   |
| 2.4 View (Áttekintés)                        |   |
| 2.5 Általános beállítások                    |   |
| 2.6 A GOMBOK LEZÁRÁSA                        |   |

# 1. Kívülről

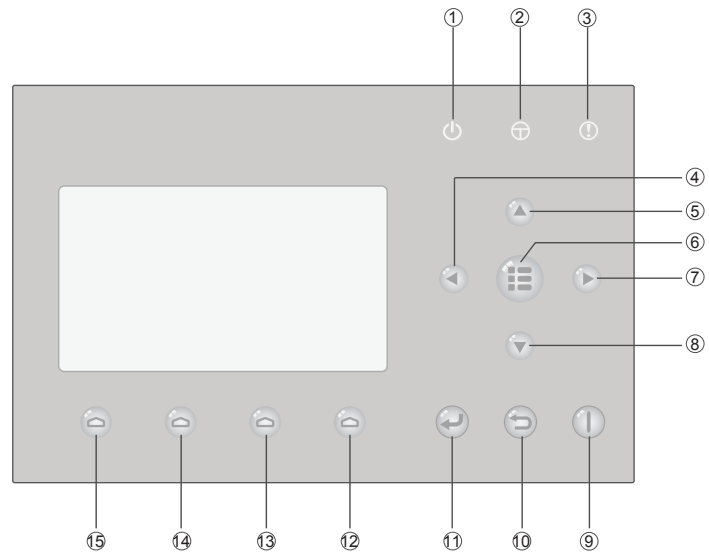

(Tájékoztató jellegű ábra)

# 1.1 Gombok és LED fények

| Sz. | Ikon     | Név                               | Funkció                                                                                   |  |
|-----|----------|-----------------------------------|-------------------------------------------------------------------------------------------|--|
| 1   | Ċ        | LED üzemmód-<br>jelzőfény (zöld)  | Világít/nem világít a készülék be/kikapcsolásánál                                         |  |
| 2   | Φ        | LED tápáram-<br>jelzőfény (sárga) | Világít/nem világít az elektromos hálózatra való<br>csatlakoztatásnál/lecsatlakoztatásnál |  |
| 3   | ()       | LED hiba-jelzőfény<br>(piros)     | LED hiba-jelzőfény (piros)                                                                |  |
| 4   |          | Baloldali gomb                    | A kurzor balra csúsztatásához használatos.                                                |  |
| 5   |          | Felső gomb                        | Egy paraméter beállításának vagy értékének<br>megváltoztatására szolgál.                  |  |
| 6   |          | Menő-gomb                         | A fő menü ábrázolására vagy a nyitóoldalra való<br>visszatérésre szolgál.                 |  |
| 0   |          | Jobboldali gomb                   | A kurzor jobbra csúsztatásához használatos.                                               |  |
| 8   |          | Alsó gomb                         | Egy paraméter beállításának vagy értékének<br>megváltoztatására szolgál.                  |  |
| 9   |          | ON/OFF gomb                       | A berendezés be/kikapcsolására szolgál.                                                   |  |
| 10  | <b>P</b> | Törlés/vissza gomb                | Lehetővé teszi a visszatérést egy magasabb menüszintre.                                   |  |
| (1) |          | OK gomb                           | A beállítások mentése, vagy belépés az almenübe.                                          |  |

| Sz.  | lkon | Név                | Funkció                                                      |
|------|------|--------------------|--------------------------------------------------------------|
| (12) | D    | 1. sz. funkciógomb |                                                              |
| 13   | D    | 2. sz. funkciógomb | Külänhänő oldolokon külänhänő funkciák teliosítására ereleál |
| 14   | D    | 3. sz. funkciógomb |                                                              |
| (15) | 0    | 4. sz. funkciógomb |                                                              |

# 1.2 Készenléti oldal és nyitóoldal

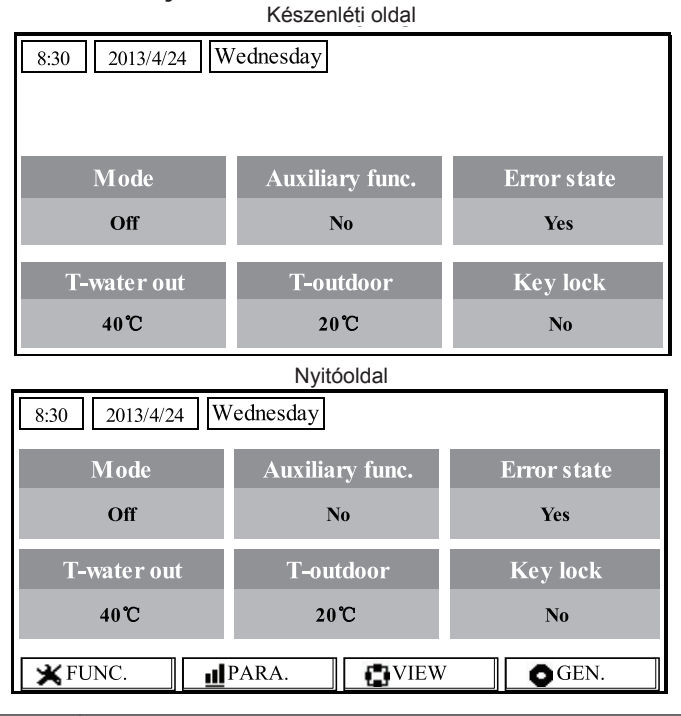

| Sz. | Tétel           | A funkció ismertetése                                    |
|-----|-----------------|----------------------------------------------------------|
| 1   | Mode            | Lehetővé teszi a belépést az aktuális üzemmódba.         |
| 2   | Auxiliary Func. | A kiegészítő funkciót ábrázolja.                         |
| 3   | Error state     | Az esetleges hibát ábrázolja.                            |
| 4   | T-water out     | A víz aktuális kimeneti hőmérsékletét ábrázolja          |
| 5   | T-outdoor       | A külső környezet aktuális hőmérsékletét ábrázolja.      |
| 6   | Key lock        | Jelzi, hogy aktiválva van-e a gombok lezárási funkciója. |
| 7   | FUNC.           | Belépés a funkciók beállításának oldalára.               |
| 8   | PARA.           | Belépés a paraméterek beállításának oldalára.            |
| 9   | VIEW            | Belépés az előnézeti oldalra.                            |
| 10  | GEN.            | Belépés az alapvető beállítások oldalára.                |

#### Megjegyzés:

Az alábbi üzemmódokat tartalmazza: "Sanitize mode", "Quiet", "Auto", "Floor debug", "Emergen. mode", "Holiday mode", "Forced Cooling", "Forced Heating" és "Debug".

# 2. Használati utasítás

### 2.1 Bekapcsolás/kikapcsolás

A berendezés be/kikapcsolására szolgál.

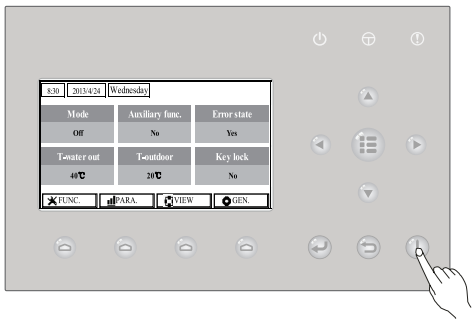

#### [Használati utasítások]

Kapcsolja be a berendezést az ON/OFF U gomb megnyomásával a nyitóoldalon. Ha be van kapcsolva a berendezés, a vezérlőn jobboldalt fent világít a zöld LED fény. A berendezés kikapcsolása után a LED fény kialszik.

#### [Megjegyzések]

- ① Az első csatlakoztatásnál az energiahálózatra a készülék ki van kapcsolva.
- (2) A bekapcsolás/kikapcsolás gomb a nyitóoldalon és a készenléti oldalon használható.
- ③ Ha aktív a "Holiday" (nyaralás) vagy az "Emergen. (Készenléti üzemmód), funkció, az ON/ OFF

gomb megnyomása nem befolyásolja a működést.

( Ha aktiválva van a "Forced Heating" (Kényszerfűtés) vagy a "Forced Cooling" (Kényszerhűtés)

funkció, akkor az "ON/OFF" U megnyomásával ezek a funkciók kikapcsolhatók, majd az ON/

OFF U ismételt megnyomásával a berendezés újraindítható.

- (5) Az ON/OFF funkció elmenthető, ha a "Memory" (Memória) funkciót "On" (Bekapcsolás) lehetőségre állítja a "GEN." (Általános) beállítási oldalon. Ez azt jelenti, hogy áramkiesés esetén az áramszolgáltatás visszaállítása után a berendezés tovább folytatja az üzemeltetést. Ha az "On/ off Memory" az "Off" (Kikapcsolva) funkcióra van állítva, akkor az áramszolgáltatás felújítása után a készülék kikapcsolva marad.
- 6 A nyitóoldalon az ON/OFF U gomb a berendezés be/kikapcsolására szolgál. Az 1 4 funkciógombok a "FUNC.", "PAPA", "VIEW" a "GEN.".
- ⑦ A készenléti oldalon a Menu gomb a nyitóoldalra való visszatérésre szolgál, az ON/OFF gomb a be/kikapcsolásra való, a többi gomb megnyomása hatástalan marad.
- (8) A vezérlő automatikusan visszatér a nyitóoldalra, ha a felhasználó 10 percig nem nyom meg semmilyen gombot.

# 2.2 A funkciók beállítása

Lehetővé teszi a felhasználó számára valamennyi funkció beállítását.

| 830 2013/4/24 V     | Vednesday             |                    |   |   |   |
|---------------------|-----------------------|--------------------|---|---|---|
| Mode<br>Off         | Auxiliary fune.<br>No | Error state<br>Yes | 6 |   |   |
| T-water out<br>40°C | T-outdoor<br>20°C     | Key lock<br>No     | 0 |   | V |
| ¥FUNC.              | PARA.                 | GEN.               |   |   |   |
| P                   | 0 0                   |                    | e | 6 |   |
| - fu                | 1                     |                    |   |   |   |

#### [Használati utasítások]

1. Az 1. sz. funkciógomb () megnyomásával a nyitóoldalon elérhető lesz a FUNCTION 1, lásd lenti ábra.

| 8:30 2013/4/24 Wednesday |                | FUNCTION       |
|--------------------------|----------------|----------------|
| Mode                     | Ctrl. state    | Fast hot water |
| Heat                     | T-room         | Off            |
| T-water ctrl.            | Cool+hot water | Heat+hot water |
| Low temp.                | Cool           | Heat           |
|                          | 1 Last         | <b>↓</b> Next  |

#### FUNCTION 1. oldal

A FUNCTION, oldalon, a jobbra/balra bgmbok segítségével kiválasztható egy funkció, és a fel/le gmbokkal beállíthatók a konkrét funkció értékei. A 3. vagy 4. sz. funkciógombok az oldalak lapozására szolgálnak. Ha a beállítások befejezése után megnyomja a Menu gombot , a vezérlő visszatér a nyitóoldalra. A Return gomb megnyomásával visszaléphet eggyel magasabb szintre.

## [Megjegyzések]

① Tolja a kurzort a kívánt mezőre, és a LCD bal alsó részében megjelenik az "Enter". Ez arra

figyelmeztet, hogy az OK 🥪 gomb megnyomásával beléphet az almenübe.

② Ha a FUNCTION oldalon megváltoztatja valamelyik funkció beállítását, és ezt a beállítást elmenti, akkor egy elektromos áramkiesés esetén a beállítás automatikusan rögzítődik, és az áramszolgáltatás felújítása után a funkció folytatódik.

#### A funkciók beállítása

| Sz. | Teljes név                    | Teljes név          | Tartomány                                                     | Kezdeti      | Megjegyzések                                                                                                    |
|-----|-------------------------------|---------------------|---------------------------------------------------------------|--------------|----------------------------------------------------------------------------------------------------|
| 1   | Az üzemmód<br>beállítása      | Mode                | Cool<br>Heat<br>Hot water<br>Cool+Hot water<br>Heat+Hot water | Heat         | Ha nincs víztárolótartály, akkor csak a<br>"Hűtés" és "Fűtés" alkalmazható.                                                                                                    |
| 2   | Ellenőrzés állapota           | Ctrl. state         | T-water out /<br>T-room                                       | T-water out  | A "T-Room" csak akkor használható,<br>ha a "Remote Sensor" a "WITH"-re<br>van állítva.                                                                                                    |
| 3   | Gyors forró víz               | Fast hot water      | On/Off                                                        | Off          | Ha nincs tárolótartály, a funkció nem<br>alkalmazható, és a LCD kijelzőn a<br>"Reserved" lesz látható.                                                                                                    |
| 4   | A kilépő hőm.<br>szabályozása | T-water ctrl.       | High temp.<br>/Normal temp.                                   | Normal temp. | 1                                                                                                    |
| 5   | Hideg+forró víz               | Cool+hot water      | Cool/Hot water                                                | Cool         | Ha nincs tárolótartály, a funkció nem<br>használható, és a LCD kijelzőn a<br>"Reserved" lesz látható.                                                                                                    |
| 6   | Meleg+forró víz               | Heat+hot water      | Heat/Hot water                                                | Heat         | Ha nincs tárolótartály, a funkció nem<br>alkalmazható, és a LCD kijelzőn a<br>"Reserved" lesz látható.                                                                                                    |
| 7   | Csendes üzemmód               | Quiet mode          | On/Off                                                        | Off          | /                                                                                                    |
| 8   | Csendes időzítő               | Quiet timer         | On/Off                                                        | Off          | 1                                                                                                    |
| 9   | Ekvitermikus mód              | Weatherdepend       | On/Off                                                        | Off          | /                                                                                                    |
| 10  | Nyaralás                      | Holiday release     | On/Off                                                        | Off          | /                                                                                                    |
| 11  | Dezinfekció                   | Disinfection        | On/Off                                                        | Off          | Ha nincs tárolótartály, a funkció nem<br>használható, és a LCD kijelzőn a<br>"Reserved" lesz látható.                                                                                                    |
| 12  | Egyhetes időzítő              | Weekly timer        | On/Off                                                        | Off          | 1                                                                                                    |
| 13  | Óra-időzítő                   | Clock timer         | On/Off                                                        | Off          | 1                                                                                                    |
| 14  | Hőm időzítő                   | Temp. timer         | On/Off                                                        | Off          | /                                                                                                    |
| 15  | A szolár-készlet<br>időzítője | Solar timer         | On/Off                                                        | Off          | Ha nincs tárolótartály, a funkció nem<br>használható, és a LCD kijelzőn a<br>"Reserved" lesz látható.                                                                                                    |
| 16  | Padló-beállítás               | Floor debug         | On/Off                                                        | Off          | /                                                                                                    |
| 17  | Készenléti<br>üzemmód         | Emergen.<br>mode    | On/Off                                                        | Off          | /                                                                                                    |
| 18  | Nyaralás üzemmód              | Holiday mode        | On/Off                                                        | Off          | /                                                                                                    |
| 19  | Termosztát                    | Thermostat          | With/Without                                                  | Without      | 1                                                                                                    |
| 20  | Kiegészítő fűtés              | Assistant<br>heater | 1/2/Off                                                       | 1            | /                                                                                                    |
| 21  | Más fűtés                     | Other heater        | With/Without                                                  | Without      | /                                                                                                    |
| 22  | A váz melegítése              | Chassis heater      | On/Off                                                        | On           | /                                                                                                    |
| 23  | A tárolótartály<br>fűtése     | Tank heater         | On/Off                                                        | On           | Ha van tárolótartály, a funkció<br>konfigurálható; amennyiben nincs,<br>akkor nem aktiválható. Ha a "Tank<br>heater" az "Off"-ra van állítva, de<br>rendelkezésre áll egy szolár-készlet,<br>akkor a tárolótartály hőmérséklete<br>rendesen beállítható; ha a "Tank<br>heater" az "Off"-ra van állítva, és<br>nincs szolár-készlet, a tárolótartály<br>felső határa 50°C. |

| 24 | A lemezes<br>hőcserélő<br>melegítője         | Plate heater    | On/Off              | On      |                                                                                                    |
|----|----------------------------------------------|-----------------|---------------------|---------|----------------------------------------------------------------------------------------------------|
| 25 | A szolár-készlet<br>fagyás elleni<br>védelme | Solar antifre   | On/Off              | Off     |                                                                                                    |
| 26 | Víztároló tartály                            | Water tank      | With/Without        | Without | 1                                                                                                    |
| 27 | A tartály szenzorja                          | Tank sensor     | 1/2                 | 2       | Ha nincs tárolótartály, a funkció nem<br>használható, és a LCD kijelzőn a<br>"Reserved" lesz látható.                                                                   |
| 28 | Szolár-fűtés                                 | Solar heater    | With/Without        | Without | /                                                                                                    |
| 29 | Padló-konfigurálás                           | Floor config    | With/Without        | Off     | Ha a "Floor config" a "With"-re van<br>állítva, a vezérlő kezdetben a "Normal<br>temp"-re van beállítva. Ha nincs a<br>With-en "akkor a High temp"-re van<br>beállítva. |
| 30 | Fűtőtest-<br>konfigurálás                    | Radia config    | With/Without        | Off     |                                                                                                    |
| 31 | FCU                                          | FCU             | With/Without        | Without |                                                                                                    |
| 32 | Táv-szenzor                                  | Remote sensor   | With/Without        | Without | Ha "Without"-ra van állítva, a "Control<br>State" automatikusan "T-water out"-ra<br>állítódik.                                                                          |
| 33 | Levegő-eltávolítása                          | Air removal     | On/Off              | Off     | /                                                                                                    |
| 34 | Cím                                          | Address         | [0~12]<br>[127~253] | 0       | 1                                                                                                    |
| 35 | Kapu-vezérlés                                | Gate-Controller | On/Off              | Off     | /                                                                                                    |

#### 2.2.1 Mode (Üzemmód)

Lehetővé teszi az üzemmód kiválasztását a felhasználó számára. Ha nincs előkészítve a víztároló tartály, akkor csak a Hűtés és Fűtés üzemmódok használhatók. Ha elő van készítve a víztároló tartály, és a kábeles vezérlőn keresztül a "With"-re van állítva (részletes információk a 2.2.26 fejezetben), akkor a Hűtés, Fűtés, Forró víz, Fűtés +forró víz, és Hűtés+ forró víz üzemmódok használhatók. Ebben az esetben a Fűtés +forró víz, és Hűtés+ forró víz elsőbbséget élvezhetnek; ezek a kezdeti beállítások a szállításnál (Részletes információk a 2.2.5 és a 2.2.6 fejezetekben találhatók).

#### [Használati utasítások]

Amikor a berendezés ki van kapcsolva, lépjen a FUNCTION oldalra, és a jobbra/balra (

gombokkal helyezze a kurzort a "**Mode**"-ra (Üzemmód)". A fel/le (A) gombokkal végezze el a beállításokat.

#### [Megjegyzések]

- ① A "Heat" (fűtés) üzemmód a kezdeti beállítás a készülék első bekapcsolásánál.
- ② Az üzemmódot csak akkor lehet megváltoztatni, ha a készülékki van kapcsolva. Ha az üzemeltetés folyamán akarja megváltoztatni, megjelenik a "Please turn off the system first" (Kérjük, hogy kapcsolja ki a rendszert) figyelmeztető ablak.
- ③ Ha nincs aktiválva a tárolótartály, csak a "Heat" (Fűtés) vagy "Cool" (Hűtés) üzemmódok használhatók
- ④ Ha a tárolótartály aktiválva van, a "Cool", "Heat", "Hot water", "Cool+hot water" vagy "Heat+hot water" üzemmódok is alkalmazhatók.
- ⑤ A hőszivattyú a "Cool" (Hűtés) üzemmódban használható; önálló fűtőtestnél nem elérhető a "Cool+ Hot water" a "Cool".
- (6) Áramkiesés esetére ezt a beállítást menteni lehet.

#### 2.2.2 Ctrl. state (Vezérlés-állapot)

Lehetővé teszi a felhasználó számára a kilépő víz vagy a szobahőmérséklet vezérlési állapotának konfigurálását.

#### [Használati utasítások]

Lépjen a **FUNCTION** oldalra, keresse meg a **Ctrl. state** opciót, és állítsa be a fel/le gombokkal.

#### [Megjegyzések]

- ① Ha a "Remote sensor" (távszenzor) a "With"-re van állítva, akkor hozzáférhetők a "T-out water" és a "T-room" funkciók. Ha a "Remote Sensor" a "Without"-ra van állítva, akkor csak a "T-out water" választható.
- ② Áramkiesés esetén ez a beállítás rögzítődik.
- 2.2.3 Fast Hot Water (Gyors forró víz)

Ha sürgősen szüksége van forró vízre, állítsa ezt a funkciót az "**On**" (Be) lehetőségre. Ebben az esetben a hőszivattyú és a víztároló egyszerre működnek majd, és gyorsan előállítják a forró használati vizet.

#### [Megjegyzések]

Lépjen a FUNCTION oldalra, válassza a "Fast hot water" lehetőséget, majd a fel/le () () ombokkal állítsa be az "On" (be) vagy "Off" (ki) opciót.

#### [Poznámky]

① Csak akkor működik, ha a "Water tank" a "With"-re van állítva.

② Áramkiesés esetén ez a beállítás rögzítődik.

2.2.4 T-water Ctrl (A víz hőmérsékletének szabályozása fűtésnél)

A kilépő víz hőmérséklete két módon szabályozható: a magas hőfokú víz (**High temp**), vagy a normális hőfokú víz (**Normal temp**) körforgásával. Ha a **"Floor config"** a **"With"**-re van állítva (lásd 2.2.29), akkor a kilépő víz hőmérséklete a **"Normal temp"**-re van állítva. Ha a **"FCU config"** (lásd 2.2.31) vagy a **"Radia config"** (lásd 2.2.30) a **"With"**-re van állítva, akkor a kilépő víz hőmérséklete a **"High temp"** vagy a **"Normal temp"** opciókra állítható be.

#### [Megjegyzések]

A "Floor config<sup>"</sup>, "FCU config" és a "Radia config" opciókat be lehet állítani a "With"-re. Ha a "Floor config" a "With"-re van állítva, akkor csak a "Normal temp" használható.

#### [Használati utasítások]

Lépjen be a FUNCTION oldalra, és válassza a "T-water ctrl." lehetőséget, majd a fel/le gombokkal válassza a "High temp." és a "Low temp." opciót.

#### [Megjegyzések]

① Ha megváltoztatja ezt a beállítást, az alábbi paraméterek visszaváltoznak a kezdeti értékekre.

| Teljes név                   | Ábrázolt név  | Kezdeti           |
|------------------------------|---------------|-------------------|
| A kilépő víz hőmérséklete    | WOT-Heat      | 45°C/113°F[High]  |
| fűtésnél                     |               | 35°C/95°F[Normal] |
| A kilépő víz felső határa az | Upper WT-Heat | 61°C/142°F[High]  |
| ekvitermikus módban fűtésnél |               | 35°C/95°F[Normal] |
| A kilépő víz alsó határa az  | Lower WT-Heat | 55°C/131°F[High]  |
| ekvitermikus módban fűtésnél |               | 29°C/84°F[Normal] |

② Áramkiesés esetén ez a beállítás rögzítődik.

#### 2.2.5 Cool + Hot water (hideg + forró víz)

Ez a kombinált üzemmód lehetővé teszi a "**Cool**" (hideg) vagy "**Hot water**" (Forró víz) prioritásának beállítását a felhasználó aktuális igényei szerint.

#### [Használati utasítások]

Lépjen a **FUNCTION** oldalra, válassza a "Cool+hot water" opciót, majd a fel/le (A) V gombokkal válassza ki a "**Cool**" vagy "**Hot water**" lehetőséget.

#### [Megjegyzés]

- ① A "Hot water" csak akkor élvez elsőbbséget, ha rendelkezésre áll a "Water tank" (víztároló), ellenkező esetben a "Reserved" (nem aktív) fog megjelenni.
- ② Áramkiesés esetén ez a beállítás rögzítődik.
- 2.2.6 Heat + Hot water (fűtés + forró víz)

Ez a kombinát üzemmód lehetővé teszi a "**Heat**" (fűtés) vagy "**Hot water**" (forró víz) prioritásának beállítását a felhasználó aktuális igényei szerint.

#### [Használati utasítások]

Lépjen a **FUNCTION** oldalra, válassza a "**Heat+hot water**" opciót, majd a fel/le ( gombokkal válassza ki a "**Heat**" (fűtés) vagy "**Hot water**" (forró víz) lehetőséget.

#### [Megjegyzések]

- ① A "Hot water" csak akkor élvez elsőbbséget, ha rendelkezésre áll a "Water tank" (víztároló), ellenkező esetben a "Reserved" (nem aktív) fog megjelenni.
- ② Áramkiesés esetén ez a beállítás rögzítődik.

#### 2.2.7 Quiet (csend)

Ez a funkció akkor aktiválható, ha túl nagy az üzemeltetési zaj.

#### [Megjegyzés]

Ha a funkció aktív, a kompresszor és ventilátor frekvenciája csökken, valamint a berendezés kapacitása is.

#### [Használati utasítások]

Lépjen be a **FUNCTION** oldalra, és válassza a "**Quiet**" (csend) opciót, majd a fel/le gombokkal állítsa be az "**On**" (be) vagy "**Off**" (ki) lehetőséget.

#### [Megjegyzések]

- ① Az "On" vagy az "Off" beállíthatók függetlenül attól, hogy a készülék működik, vagy sem.
- 2 Az aktiválás után manuálisan, vagy a csendes üzemmód időzítőjével kell kikapcsolni.
- ③ Áramkiesés esetén ez a beállítás rögzítődik.
- ④ A készülék kikapcsolása után deaktiválódik.

#### 2.2.8 Quiet Timer (A csendes üzemmód időzítője)

Ha az üzemeltetési zaj bizonyos intervallumokban túl magas, ez a funkció lehetővé teszi ebben az intervallumban a csendes üzemmód beállítását.

#### [Használati utasítások]

- Lépjen be a FUNCTION oldalra, és válassza ki a Quiet timer lehetőséget, majd lépjen be a funkció beállítási oldalára QUIET TIMER.
- 2. A QUIET TIMER beállítási oldalon válassza ki a "Start time" (Kezdés ideje) vagy "End time"

(Befejezés ideje) lehetőséget a jobbra/balra 🕙 🕞 gombokkal, és a fel/le 🌑 💟 gombokkal végezze el a beállításokat.

- Ha befejezte az üzemmód beállítását, a "Save" (Mentés) megnyomásával megjelenik az ellenőrző ablak. Ha el akarja menteni a beállításokat, nyomja meg az "OK" gombot. Ha nem, nyomja meg a "Cancel" (Törlés) gombot a beállítás törléséhez.
- A beállítások mentése után a vezérlő visszatér a FUNCTION oldalra, és a kurzor "Quiet timer", opción lesz. A fel/le ( gombokkal most beállítható az "On" (be) vagy "Off" (ki).

| 8:30 2013/4/24 W | <i>T</i> ednesday | QUIET TIMER |
|------------------|-------------------|-------------|
| Start time       | End time          |             |
| 08:30            | 17:30             |             |
|                  |                   |             |
|                  |                   |             |
| ▲Minute ▲        | Save              |             |

#### [Megjegyzések]

- ① Az aktiválás után manuálisan kell kikapcsolni.
- ② Áramkiesés esetén ez a beállítás rögzítődik.
- ③ Az elmentett "Start time" és "End time" áramkiesés esetén rögzítődik.
- ④ Beállítható függetlenül attól, hogy a készülék működik, vagy sem.

#### 2.2.9 Weather-dependent Mode (Ekvitermikus üzemmód)

Olyan környezetben, ahol nagyok a nappali hőmérséklet kilengései, az üzemmódnak köszönhetően nem szükséges gyakran beállítani a kilépő víz vagy a helyiség hőmérsékletét; ez a funkció a környező hőmérséklettől függően automatikusan beállítódik.

#### [Használati utasítások]

Lépjen be a FUNCTION oldalra, és válassza ki a Weatherdepend, lehetőséget, majd a fel/le 🍊

yombokkal állítsa be az "On" (be) avagy "Off" (ki) opciót.

#### [Megjegyzések]

- 1 Az aktiválás után manuálisan kell kikapcsolni.
- ② Áramkiesés esetén ez a beállítás rögzítődik.
- ③ A "Parameter View" oldalon (paraméterek ábrázolása) leellenőrizhető az ekvitermikus üzemmódban beállított hőmérséklet-alapérték.
- ④ Ha a funkció aktív, lehetővé teszi a szobahőmérséklet beállítását, de a beállított alapérték nem lesz hatékony. A funkció deaktiválása után viszont a berendezés a beállított alapérték szerint fog működni.
- (5) Az "On" vagy "Off" beállítható, függetlenül attól, hogy a berendezés működik, vagy sem.
- 6 Ez az üzemmód csak a klimatizálás funkciónál működik.

#### 2.2.10 Holiday Release (nyaralás)

Nyáron, vagy magas hőmérsékletek esetén a funkció lehetővé teszi az üzemeltetés leállását bizonyos intervallumokban, ha a felhasználó házon kívül van.

#### [Használati utasítások]

Lépjen be a **FUNCTION** oldalra, válassza a "**Holiday release**" lehetőséget, majd a fel/le ( gombokkal válassza az "**On**" vagy "**Off**" opciót.

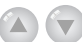

- ① Ha a funkció aktív, a WEEKLY TIMER oldalon a hét bizonyos napjain beállítható a "Holiday release" (nyaralás) funkció. Ebben az esetben a "Weekly timer" (egyhetes időzítő) ezen a napon nem hatékony, amennyiben ne állítja manuálisan az "Effective" (hatékony) opcióra.
- ② Áramkiesés esetén ez a beállítás rögzítődik.

#### 2.2.11 Disinfection (Fertőtlenítés)

Ez a funkció a tárolótartály tisztítására szolgál a víz 70°C-ra való melegítésével. Ennél a hőmérsékletnél a baktériumok azonnal megsemmisülnek. Ha a funkció aktív, a tisztítás adatai és a kezdés ideje konfigurálhatók.

#### [Használati utasítások]

- 1. Lépjen be a **FUNCTION** oldalra, és válassza a "**Disinfection**" (fertőtlenítés) lehetőséget, majd az megnyomásával nyissa ki a **DISINFECTION** opciót.
- 2. A DISINFECTION beállítási oldalán válassza ki a "Set clock" (idő beállítása), "Set week" (a hét

beállítása) vagy a "Set temp" (hőm. beállítása) lehetőséget a jobbra/balra 🕙 🌔 gombokkal,

majd a fel/le 🕐 🖤 gombokkal változtassa meg a beállításokat.

3. Ha befejezte az üzemmód beállítását, a "Save" (Mentés) megnyomásával megjelenik az ellenőrző ablak. Ha el akarja menteni a beállításokat, nyomja meg az OK ( gombot. Ha nem, nyomja

meg a **Cancel** (Törlés) 💬 gombot a beállítás törléséhez.

4. A beállítás mentése után a vezérlő visszatér FUNCTION oldalra, és a kurzor a "Disinfection" (Fertőtlenítés) lehetőségen lesz. Most a fel/le gombokkal beállítható az "On" vagy az "Off".

| Név                     | Ábrázolt név | Kezdeti | Tartomány |
|-------------------------|--------------|---------|-----------|
| Hőm. a fertőtlenítésnél | Set temp.    | 70°C    | 45°C~70°C |

| 8:30 2013/4/24 V | Vednesday | DISINFECTION |
|------------------|-----------|--------------|
| Set clock        | Set week  | Set temp.    |
| 08:30            | Monday    | 70℃          |
|                  |           |              |
|                  |           |              |
| ▲ Minute         | Save      |              |

- ① Csak akkor aktiválható, ha a "Water tank" (Víztároló tartály) a "With"-re van állítva.
- 2 Az "On" vagy "Off" beállítható, függetlenül attól, hogy a berendezés működik, vagy sem.
- ③ Ha a "Disinfection" (Fertőtlenítés) az "On" (be) opción van: ha használni akarja az "Emergen. mode" (kényszermód), "Holiday mode" (nyaralás mód), "Floor Debug" (padlómelegítés) funkciókat, akkor megjelenik a "Please disable the Disinfection Mode!" (Kapcsolja ki a fertőtlenítés üzemmódot) figyelmeztető ablak.
- ④ Az "On" vagy "Off" beállítható, függetlenül attól, hogy a berendezés működik, vagy sem, és a "Hot water" (forró víz) funkciónak mindig előnye van.
- (5) Ha aktív a fertőtlenítés funkció, a "Disinfection" látható a vezérlőlap alapkijelzőjén, amíg a művelet be nem fejeződik. Ha nem sikerül elvégezni ezt a műveletet, megjelenik a "Disinfect fail". Ebben az esetben a "Disinfect fail" bármelyik gomb megnyomásával kitörölhető, vagy állandóan a kijelzőn marad.
- (6) Az aktív fertőtlenítés befejeződik a "Communication error with the indoor unit" (hibás kommunikáció a beltéri egységgel) vagy a "Water tank heater error" (hiba a víztároló tartály melegítésénél) működési zavarok esetén.

2.2.12 Weekly Timer (egyhetes időzítő)

Ez a funkció lehetővé teszi a berendezés bekapcsolását bizonyos üzemmódokban, a hét bizonyos időszakaiban, a felhasználó aktuális igényei szerint.

### [Használati utasítások]

- 1. A nyitóoldalon a **Function** emegnyomásával nyissa meg a **FUNCTION** oldalt, az oldal átlapozásával keresse meg a "Weekly timer" (egyhetes időzítő) funkciót, majd az **OK** megnyomásával lépjen be a **WEEKLY TIMER** beállítási oldalára.
- 2. A WEEKLY TIMER beállítási oldalán a jobbra/balra gombokkal válassza ki a hét egyik napját, és a fel/le gombokkal állítsa be ezen a napon a "√", "ד vagy "Holiday" (nyaralás) lehetőséget, az alábbi ábra szerint. A beállítások befejezése után, az OK megnyomásával lépjen be az adott nap beállítási oldalára.

| 8:30 2013/4/24 W | Vednesday | WEEKLY TIMER  |
|------------------|-----------|---------------|
| Monday           | Tuesday   | Wednesday     |
| Х                | ~         | ~             |
| Thursday         | Friday    | Saturday      |
| Holiday          | ~         | ~             |
|                  | Save Last | <b>↓</b> Next |

3. A hét egyik napjának beállítási oldalán beállítható az üzemmód (Mode), a hőmérséklet-alapérték (WT-HEAT), és a tárolótartály hőmérséklete (T-Water Tank). Az üzemmódok: "Heat", "Cool", "Hot water", "Heat+ hot water", "Cool+ hot water" (az utolsó három csak akkor használható, ha a "Water tank" a "With" lehetőségre van állítva). Minden napra összesen öt intervallum áll rendelkezésre, mindegyikben beállítható a "√" vagy "ד lehetőség. Emellett valamennyi intervallumban beállítható a "Start time" (kezdés ideje) és az "End time" (befejezés ideje), a következő ábra szerint.

#### Wednesday MONDAY 8:30 2013/4/24 Mode WT-heat T-water tank 40℃ 50°C Heat Period 1 Start time End time 17:30 Х 08:30 Next 🔶 Last 8:30 2013/4/24 Wednesday MONDAY End time Period 2 Start time х 17:30 08:30 Period 3 End time Start time Х 08:30 17:30 1 Last Next Wednesday MONDAY 8:30 2013/4/24 Period 4 Start time End time X 08:30 17:30 Period 5 Start time End time Х 08:30 17:30 🛧 Last

4. A fenti beállítások elvégzése után nyomja meg a **Return**, majd a "**Save**" gombot. Megjelenik a beállítások mentésére figyelmeztető ellenőrző ablak. Ha el akarja menteni a beállításokat,

nyomja meg az OK ( gombot, ha nem, akkor pedig a Return ( gombot.

5. Ebben az esetben a fel (a) gomb megnyomásával aktiválódik a "Weekly timer" (egyhetes időzítő).

### [Megjegyzések]

- ① Mindegyik idő 5 intervallumra osztható. Valamennyi intervallumban a "Start time" (kezdés ideje) korábban kell, hogy legyen, mint a "End time" (befejezés ideje). Az előző intervallum korábban kell, hogy legyen, mint az utána következő.
- ② Ha sikeresen beállította a "Weekly timer"-t, akkor a "FCU", "Water tank", "Ctrl state", vagy a "T-water ctrl" megváltoztatásával a "Weekly timer"-ben beállított hőmérséklet-alapérték automatikusan átváltozik az utolsó beállított alapértékre. Például, ha a "Heat" (fűtés) hétfőre van beállítva a "Weekly timer"-ben, a "FCU" a "With"-re és a "T-water out" 20°C; ha reszeteli a "FCU"-t a "Without"-ra, akkor a "T-water out" értéke az utolsó beállított érték lesz.

#### Utmutató

Ebben az esetben, ha a FCU az utolsó beállításnál nem volt aktiválva, akkor a "T-water out" a kezdeti érték (18 °C) lesz.

③ A "WEEKLY TIMER" beállítási oldalán minden napra összesen három típusú beállítás van "v": azt jelenti, hogy ha aktiválva van az egyhetes időzítő, akkor az aznapra beállított időzítő effektív, és a "Holiday" üzemmód nem befolyásolja ezt.

"ד: azt jelenti, hogy ha az egyhetes időzítő aktiválva van, akkor az aznapi időzítő nem effektív. "Holiday": azt jelenti, hogy ha aktiválva van az egyhetes időzítő, de nincs aktiválva a "Holiday", akkor az aznapra beállított időzítő effektív; ha a "Holiday" is aktiválva van, akkor az aznapra beállított időzítő nem effektív.

- ④ Ha be volt állítva a "Weekly timer", és az üzemmód magába foglalja a "Hot water"-t: ebben az esetben, ha reszeteli a "Water tank"-ot "With"-ről "Without"-ra, akkor a "Hot water" üzemmód automatikusan átváltozik "Heat"-re. "Cool+hot water"/"Heat+hot water" pedig "Cool"/"Heat"-re.
- (4) Hőmérséklet-alapérték

A vezérlő ki tudja választani a hőmérséklet típusát és a hőmérséklet-tartományt a "Clock Timer", "FCU". "T-water Ctrl." és "Ctrl. state" aktuális beállítása szerint. Részletes információk alább találhatók. Ha be van állítva a "Hot water" (forró víz) üzemmód, a hőmérséklet alapértéke semmit sem ábrázol, ami azt jelenti, hogy a "T-water out" és "T-room" értékeit nem kell beállítani, csak a "T- tank" értékét. Ha a "Cool" vagy "Heat" van beállítva, akkor a tárolótartály hőmérséklet-kijelzője semmit sem ábrázol, ami azt jelenti, hogy nem kell beállítani a "T-tank" értékét.

| Ellenőrzés-<br>állapot | Beállított<br>mód | Tárgy                                   | Tartor            | Tartomány                  |                                  | Pontosság |
|------------------------|-------------------|-----------------------------------------|-------------------|----------------------------|----------------------------------|-----------|
| T-water out            | Cool              | A kilépő víz hőm.<br>hűtésnél (WT-cool) | 7-25°C (With FCU) | 18-25°C<br>(FCU<br>nélkül) | 7°C(S FCU)<br>18°(FCU<br>nélkül) | 1°C       |
|                        | Heat              | A kilépő víz hőm.                       | High temp.        | 25-61°C                    | 45°C                             | 1°C       |
|                        | пеаі              | fűtésnél (WT-heat)                      | Low temp.         | 25-55°C                    | 35°C                             | 1°C       |
| Treem                  | Cool              | Szobahőmérséklet<br>hűtésnél (RT- cool) | 18-30°C           | 24°C                       | 1°C                              |           |
| 1-100111               | Heat              | Szobahőmérséklet<br>fűtésnél (RT-heat)  | 18-30°C           | 20°C                       | 1°C                              |           |

#### 2.2.13 Clock Timer (időzítő)

Ez a funkció lehetővé teszi a berendezés bekapcsolását bizonyos üzemmódokban és a nap bizonyos időközeiben, a felhasználó aktuális igényei szerint.

#### [Használati utasítások]

1. A nvitóoldalon a megnyomásával nyissa ki a FUNCTION oldalt. és keresse meg a "Clock

megnyomásával lépien be a CLOCK TIMER beállítási oldalára. timer"-t. maid az OK 🔄

| 8:30 2013/4/24 W | CLOCK TIMER |              |  |  |
|------------------|-------------|--------------|--|--|
| Mode             | WT-heat     | T-water tank |  |  |
| Heat             | 40°C        | 50°C         |  |  |
| Start time       | End time    |              |  |  |
| 08:30            | 17:30       |              |  |  |
| Save             |             |              |  |  |

- 2. A CLOCK TIMER beállítási oldalon a jobbra/balra 🕢 🕞 gombokkal válassza ki a kívánt értéket, majd a fel/le 🛆 💎 gombokkal állítsa be.
- 3. Ha a beállítás egy időértékre vonatkozik, az 1. sz. Function () gomb megnyomásával

váltakozva beállíthatók az órák és a percek, és a fel/le 🕑 💟 gombok megnyomásával és lenyomva tartásával a kívánt érték emelhető vagy csökkenthető. (Ha nincs máshogy feltüntetve, akkor az időzítő valamennyi beállítását hasonlóan kell elvégezni.)

- A beállítás befejezése után mentse el a 2. sz. Function ( megnyomásával, mert különben a beállítás érvénytelen marad.
- 5. A mentés után aktiválja a "Clock Timer" (időzítő) funkciót a FUNCTION oldalon.

#### [Megjegyzések]

- ① Ha egyszerre lett beállítva a "Weekly timer" és a "Clock timer", akkor az utolsó beállítás elsőbbséget élvez.
- ② Ha tárolótartály is rendelkezésre áll, a megengedett üzemmódok a "Heat", "Cool", "Heat+hot water", "Cool+hot water" és "Hot water".
- ③ Ha nem áll rendelkezésre tárolótartály, a megengedett üzemmódok csak a "Heat" és "Cool".
- ④ Ha be volt állítva a "Clock timer", és az adott üzemmód tartalmazza a "Hot water"-t: ebben az esetben, ha a víztárolótartályt "Water tank" "With"-ről "Without" -ra állítja, akkor a "Hot water" üzemmód automatikusan átváltozik "Heat"-re, a "Cool+hot water"/"Heat+hot water" pedig "Cool"/ "Heat"-re.

2.2.14 Temp. Timer (a hőmérséklet időzítője)

Ez a funkció a berendezést egy adott hőmérséklettel kapcsolja be egy adott intervallumban, a felhasználó aktuális igényei szerint.

#### [Használati utasítások]

1. A nyitóoldalon a Function og gomb megnyomásával nyissa ki a FUNCTION oldalt, keresse meg a "Temp timer" (hőm. időzítő) lehetőséget, majd az OK megnyomásával lépjen be a TEMP TIMER oldalra.

| 8:30 2013/4/24 W | TEMP TIMER |           |  |  |
|------------------|------------|-----------|--|--|
| Mode             | Period 1   | WT-heat 1 |  |  |
| Heat             | 08:30      | 40°C      |  |  |
| Period 2         | WT-heat 2  |           |  |  |
| 08:30            | 40℃        |           |  |  |
| Save             |            |           |  |  |

2 A TEMP TIMER oldalon a jobbra/balra 🕙 🕩 gombokkal válassza ki a kívánt értéket, majd

állítsa be a fel/le 🕑 💟 gombokkal. A beállítható paraméterek a "Mode", "Period 1", "WT-HEAT 1", "Period 2" és a "WT-HEAT 2".

- A beállítás befejezése után mentse el a 2. sz. Punction megnyomásával, mert különben a beállítás érvénytelen marad.
- 4. A beállítás elmentése után aktiválja a "Temp. timer"-t a FUNCTION oldalon.

#### [Megjegyzések]

- ① Ha egyszerre lett beállítva a "Weekly timer", "Clock timer" és a "Temp. timer", akkor a legutolsó beállítás elsőbbséget élvez.
- 2 Ez a funkció csak az üzemeltetés folyamán működik.
- ③ A megengedett üzemmódok a "Heat" és a "Cool".
- ④ Ha a "Period 2" kezdési idő egyenlő a "Period 1" idővel, akkor a "Period 2" beállítása elsőbbséget élvez.
- (5) A TEMP. TIMER-t az időzítő értéke határozza meg.
- 6 A beállítás folyamán a manuálisan beállított alaphőmérséklet elsőbbséget élvez.

#### 2.2.15 Solar timer (Szolár időzítő)

Ha készen áll a szolárrendszer, ez a funkció eldönti, hogy melyik intervallum teszi lehetővé a szolárrendszer üzemeltetését. Hogy a szolárrendszer fog-e működni, ténylegesen a szolár panel és a víztároló tartály hőmérséklet-különbségétől függ.

#### [Használati utasítások]

1. Lépjen be a **FUNCTION** oldalra, keresse meg a "**Solar timer**"-t, majd az **OK** *Here* megnyomásával lépjen be az alábbi oldalra.

| 8:30 2013/4/24 W | SOLAR TIMER |  |
|------------------|-------------|--|
| Sart time        | End time    |  |
| 08:30            | 17:30       |  |
|                  |             |  |
|                  |             |  |
| 🛓 Minute         | Save        |  |

| Sz. | Teljes név                      | Ábrázolt név | Tartomány  | Kezdeti |
|-----|---------------------------------|--------------|------------|---------|
| 1   | A szolár-készlet kezdési ideje  | Start time   | 0:00~24:00 | 8:00    |
| 2   | A szolár-készlet befejez. ideje | Stop time    | 0:00~24:00 | 18:00   |

- A "Solar Timer" oldalon keresse meg a fel/le 
  gombokkal a "Start time" vagy "End time" lehetőséget, majd ugyancsak a fel/le
   gombokkal állítsa be a kezdés vagy befejezés ideiét.
- 3. A beállítás után nyomja meg a "Save" gombot, megjelenik a párbeszéd-ablak. Nyomja meg az

**OK-t** *O*, ha el akarja menteni a beállítást, vagy pedig a "**Cancel**" *D*-t, ha ki akarja törölni.

4. A beállítás mentése után az oldal automatikusan visszatér a FUNCTION oldalra, a kurzor a "Solar

timer"-on van. A fel/le ( gombokkal állítsa be az "**ON**"-t, a "**Solar timer**" aktiválásához. [**Megjegyzések**]

① Ha a "Solar timer" (Szolár időzítő) aktiválva van, nem lehet deaktiválni az ON/OFF megnyomásával, hanem kézzel kell elvégezni ezt a műveletet.

- ② A "Start time" (kezdési idő) és az "End time" (befejezési idő) megőrződnek elektromos áramkiesés esetén is.
- ③ Egyaránt beállítható be-vagy kikapcsolt üzemmódban.
- 2.2.16 Floor Debug (padló-előmelegítés)

Ez a funkció lehetővé teszi, hogy a berendezés rendszeresen előmelegítse a padlót, amennyiben be van szerelve a padlófűtés.

#### [Használati utasítások]

1. A nyitóoldalon a funkciógomb megnyomásával lépjen be a **FUNCTION** oldalra, és keresse meg "**Floor debug**" funkciót, majd az **OK** megnyomásával lépjen be a **FLOOR DEBUG** 

beállítási oldalra.

| 8:30 2013/4/24 W | FLOOR DEBUG            |     |  |
|------------------|------------------------|-----|--|
| Segments         | Segments Period 1 temp |     |  |
| 1                | 25°C                   | 5°C |  |
| Segment time     |                        |     |  |
| 0 H              |                        |     |  |
|                  | Start                  |     |  |

2. A FLOOR DEBUG beállítási oldalon a jobbra/balra 🕢 🅟 gombokkal válassza ki a kívánt

értéket, és változtassa meg a fel/le 🚺 💙 gombbal. A megváltoztatható paraméterek a "Segments", "Period 1 temp", "ΔT of segment" és "Segment time", a következő táblázat szerint.

| Sz. | Teljes név                                                         | Ábrázolt név  | Tartomány       | Kezdeti   | Pontosság |
|-----|--------------------------------------------------------------------|---------------|-----------------|-----------|-----------|
| 1   | Szegmensek a padló<br>előmelegítésénél                             | Segments      | 1~10            | 1         | 1         |
| 2   | Első hőm. a padló<br>előmelegítésénél                              | Period 1 temp | 25~35°C/77~95°F | 25°C/77°F | 1°C/1°F   |
| 3   | A szegmensek közötti<br>hőmkülönbségek a padló<br>előmelegítésénél | ΔT of segment | 0~72H           | 0         | 12H       |
| 4   | A szegmens hossza a<br>padló előmelegítésénél                      | Segment time  | 2~10°C/36~50°F  | 5°C/41°F  | 1°C/1°F   |

3. A beállítások befejezése után aktiválja a funkciót a 2. funkciógomb megnyomásával. Megjelenik az ellenőrző párbeszéd-ablak: "Start the Floor Debug Mode now?" (Elindítani a padló előmelegítését?). Ha ezt kívánja, nyomja meg az "OK" gombot. Ha a "Floor debug" aktiválva

van, a 2. funkciógomb () megnyomásával megjelenik az ellenőrző párbeszéd-ablak: "Stop the Floor Debug Mode now?" (Leállítani a padló előmelegítését?) Ha ezt kívánja, nyomja meg az OK

🌙 gombot, ha nem akkor a "Cancel" (📩 gombot.

- ① Ez a funkció csak akkor aktiválható, ha a berendezés ki van kapcsolva. Ha működés közben akarja aktiválni a funkciót, megjelenik egy figyelmeztető ablak: "Please turn off the system first!" (Először kapcsolja ki a rendszert).
- 2 Ha a funkció aktív, a berendezést nem lehet ki-vagy bekapcsolni.

Ilyen esetben, ha megnyomja az ON/OFF **U** gombot, megjelenik a párbeszéd- ablak az alábbi figyelmeztetéssel: "**Please disable the Floor Debug Mode**!" (Kapcsolja ki a padló-előmelegítés üzemmódot).

- ③ Ha a funkció sikeresen be van állítva, akkor a "Timer week", "Clock timer" és a "Temp timer" ki vannak kapcsolva.
- ④ Ha aktiválva van a "Floor debug" üzemmód, nem lehet aktiválni az alábbi üzemmódokat: "Emergen.mode", "Sanitize", "Holiday mode", vagy megjelenik a figyelmeztető ablak "Please disable the Floor Debug Mode!" (Kapcsolja ki a padló-előmelegítés üzemmódot).
- (5) Elektromos áramkiesés esetén ez a funkció kikapcsol, és az üzemeltetési idő kinullázódik.
- ⑥ A FLOOR DEBUG oldalon a vezérlő ezen az oldalon marad, és magától nem tér vissza a

nyitóoldalra, ameddig meg nem nyomja a Return 💬 vagy a Menu 💷 gombot.

- ⑦ Ha a funkció aktív, le lehet ellenőrizni a célhőmérsékletet és a "Floor Debug" üzemeltetési időt a Parameter View oldalon.
- (3) A "Floor debug" aktiválása előtt győződjön meg arról, hogy a "Floor debug" valamennyi intervalluma nem egyenlő a nullával, különben megjelenik a párbeszéd-ablak: "Wrong Floor Debug time!" (Rossz padló-előmelegítési idő). Csak az "OK" megnyomása után lehet továbbmenni, most állítsa be az időt.

#### 2.2.17 Emergency Mode (kényszer-mód)

Ha valamilyen okból a kompresszor nem indul el, ez a funkció lehetővé teszi a berendezés üzemeltetését a "**Heat**" vagy a "**Hot water**" üzemmódban a tartalék fűtőtest és a víztároló melegítőjének segítségével.

#### [Használati utasítások]

- 1. Állítsa a "Mode"-ot a "Heat" vagy "Hot water" funkcióra a Parameter Set oldalon.
- 2. A jobbra/balra ( ) gombokkal lépjen arra az oldalra, ahol az "Emergen. mode" van, és

állítsa az "On" vagy "Off" lehetőségre a fel/le ( gombok segítségével.

- Ha az "On" (bekapcsolva) van beállítva, akkor az "Auxiliary func." kiegészítő funkciót a nyitóoldalon az "Emergen. Mode" (kényszermód) fogja helyettesíteni.
- 4. Ha az "On" van beállítva, de az üzemmód nem "Heat" (fűtés) vagy "Hot water" (forró víz), akkor megjelenik a figyelmeztető ablak: "Wrong running mode!" (rossz üzemmód). Ebben az esetben

az **OK** *megnyomásával a vezérlő átlép az üzemmód beállítási oldalára, vagy a Cancel megnyomásával visszatérhet az "Emergen. Mode" oldalra.* 

- ① Ha a berendezés a "Heat" üzemmódban dolgozik: ha aktiválódott a túlfolyás elleni védelem, az IDU kiegészítő melegítőtest védelmi funkciója, vagy hibás a kilépő hőmérséklet szenzorja, akkor a kényszer-mód befejeződik, és nem lehet újra aktiválni.
- ② Ha a berendezés a "Hot water" kényszermódban van: ha aktív a víztároló tartály védelme vagy hibás a kilépő hőmérséklet szenzorja, akkor a kényszer-mód befejeződik, és nem lehet újra aktiválni.
- ③ A kényszermódban az ON/OFF deaktiválva van; nem lehet megváltoztatni az üzemmódot; a Csendes üzemmódot és az Ekvitermikus üzemmódot nem lehet deaktiválni; a "Weekly timer", "Clock timer" és a "Temp timer" szintén nem aktiválhatók, illetve kikapcsolnak, amennyiben előtte aktiválva voltak.
- ④ A kényszer-módban a termosztát utasításai nem effektívek.
- 5 A kényszermódban csak egy "Heat" és "Hot water" üzemmód engedélyezett.
- (6) Ez a funkció csak akkor aktiválható, ha a berendezés ki van kapcsolva. Ha működés közben akarja aktiválni a funkciót, megjelenik egy figyelmeztető ablak: "Please turn off the system first!" (Először kapcsolja ki a rendszert).

- ⑦ A kényszermódban nem lehet aktiválni a következő funkciókat: "Floor debug", "Sanitize", "Holiday mode", illetve megjelenik egy figyelmeztető ablak: "Please disable the Emergency Mode!" (Kapcsolja ki a kényszer-módot).
- (8) Elekromos áramkiesés esetén "Núdzový režim" az "Off"-ra kapcsol.

#### 2.2.18 Holiday Mode (nyaralás-mód)

Télen, vagy alacsony hőmérséklet esetén ez a funkció szabályozza a kilépő víz vagy a helyiség hőmérsékletét egy bizonyos tartományban, és ezzel meggátolja a vízrendszer befagyását, ha a felhasználó hosszabb ideig távol van.

#### [Használati utasítások]

1. Keresse meg a "Holiday mode" funkciót a Parameter Set oldalon.

2. Állítsa a Holiday-t az "**On**" vagy "**Off**" lehetőségre a fel/le ( gombokkal. [Megjegyzések]

- ① A nyaralás módban a vezérlőn a "Mode" (üzemmód) beállítás és az On/Off ki van kapcsolva.
- (2) Ha aktív a, "Weekly timer", "Clock timer" vagy a "Temp timer", akkor deaktiválódni fog.
- ③ A nyaralás üzemmódban, ha be van állítva a "T-Room", a beállított hőmérséklet-alapérték 15 °C kellene, hogy legyen; ha módosítva van a "T-Out water", a beállított hőmérséklet-alapérték 30 °C kellene, hogy legyen.
- (4) Az üzemmód befejeződik, ha a termosztát hatékonyan működik ("Cool" vagy "OFF" művelet).
- (5) Ha elmentette a beállítást, akkor rögzítődik az áramszolgáltatás kiesése esetén is.
- (6) Ez a funkció csak a "Heat" (fűtés) üzemmódban aktiválható, és csak kikapcsolt berendezésnél. Ha megpróbálja aktiválni, amikor be van kapcsolva a készülék, megjelenik a figyelmeztető-ablak: "Please turn off the system first!" (először kapcsolja ki a rendszert); ha egy másik üzemmódban akarja aktiválni a "Heat"-en kívül, kikapcsolt berendezés esetén, ugyancsak megjelenik a "Wrong running mode!" ablak.
- ⑦ Ha a funkció aktiválva van, az ON/OFF gomb ki van kapcsolva, megnyomása esetén megjelenik a "Please disable the Holiday Mode!" (kapcsolja ki a nyaralás üzemmódot).
- (8) A nyaralás üzemmódban nem lehet aktiválni a "Floor debug", "Sanitize", "Emergen. mode", üzemmódokat, illetve megjelenik a figyelmeztető ablak: "Please disable the Holiday Mode!" (kapcsolja ki a nyaralás üzemmódot).

#### 2.2.19 Thermostat (Termosztát)

Ha fel van szerelve egy termosztát, használható az üzemmód vezérlésére (csak "**Heat**" vagy "**Cool**" üzemmódban).

#### [Használati utasítások]

- 1. Keresse meg a "Thermostat" funkciót a FUNCTION oldalon.
- 2. A fel/le Ogombokkal állítsa a termosztátot "On" vagy "Off" opcióra. Ha az "On" opción van, a vezérlő a termosztát üzemmódját követi, és nem lehet beállítani az üzemmódot; "Off" beállítás esetén a vezérlőn beállított üzemmód érvényes.

- ① Ha aktív a "Floor debug" vagy "Emergen. Mode" üzemmód, a vezérlő nem fogadja a termosztátból érkező jeleket.
- ② Ha a "Thermostat" az "On" beállításon van, a vezérlő automatikusan deaktiválni fog néhány, az időzítővel kapcsolatos funkciót, és a termosztáton beállított üzemmód szerint dolgozik. Ebben az esetben nem lehet megváltoztatni az üzemmódot, és nem használható az ON/OFF gomb a vezérlőn.
- ③ Ha elmentette a beállítást, akkor megőrződik egy elektromos áramkiesés esetén is.
- ④ A termosztát állapotát csak akkor lehet megváltoztatni, ha a berendezés ki van kapcsolva.

2.2.20 Assistant Heater (kiegészítő fűtőtest)

A felhasználó 3 lehetőség közül választhat a kiegészítő fűtőtestnél: "1 group" (1 csoport), "2 groups" (2 csoport), vagy "Without" (nélkül).

#### [Használati utasítások]

Lépjen be a FUNCTION oldalra, és keresse meg az "Assistant heater" lehetőséget, majd a fel/le

gombokkal állítsa a "With" (vele) vagy "Without" (nélküle) opcióra.

#### [Megjegyzések]

• Áramkiesés esetén a beállítás megőrződik.

#### 2.2.21 Other Heater (további fűtőtest)

A kábeles vezérlővel beállítható a "With" vagy a "Without".

#### [Használati utasítások]

Lépjen be a FUNCTION oldalra, keresse meg az Other heater lehetőséget, majd állítsa be a fel/le

gombbal a "With" vagy "Without" opciót.

#### [Megjegyzések]

• Áramkiesés esetén a beállítás megőrződik.

#### 2.2.22 Chassis Heater (A váz melegítése)

A felhasználó aktiválhatja vagy deaktiválhatja a váz melegítését. Általánosságban ajánlatos alacsony környezeti hőmérséklet esetén a "Heat" vagy "Hot water" üzemmód aktiválása, ezzel megelőzhető a váz befagyása.

#### [Használati utasítások]

Lépjen be a **FUNCTION** oldalra, keresse meg a "**Chassis Heater**" lehetőséget, majd a fel/le (gombokkal állítsa az "**On**" vagy "**Off**" opcióra.

#### [Megjegyzések]

• Áramkiesés esetén a beállítás megőrződik.

#### 2.2.23 Tank heater (A tárolótartály melegítése)

Ha fel van szerelve a víztartály, ajánlatos a funkció aktiválása. Ebben az esetben a tárolótartály készenléti üzemmódba kapcsol, és akkor kezd működni, ha a vezérlőprogram meghozza ezt a döntést az aktuális követelmények és a környező hőmérséklet alapján.

#### [Használati utasítások]

Lépjen be a **FUNCTION** oldalra, keresse meg a **"Tank heater**" lehetőséget, a fel/le vombokkal állítsa be az **"On**" vagy az **"Off**" opciót.

#### [Megjegyzések]

• Áramkiesés esetén a beállítás megőrződik.

#### 2.2.24 Plate heater (fűtőpanel)

A felhasználó aktiválhatja vagy deaktiválhatja a fűtőpanelt. Általánosságban ajánlatos az aktiválása, ha a hőszivattyú leáll, és a környező hőmérséklet kevesebb, mint 2°C. Ezzel megelőzhető a hőcserélő befagyása.

#### [Használati utasítások]

Lépjen be a **FUNCTION** oldalra, keresse meg a "**Plate heater**" lehetőséget, a fel/le vagy az "**Off**" opciót.

#### [Megjegyzések]

• Áramkiesés esetén a beállítás megőrződik.

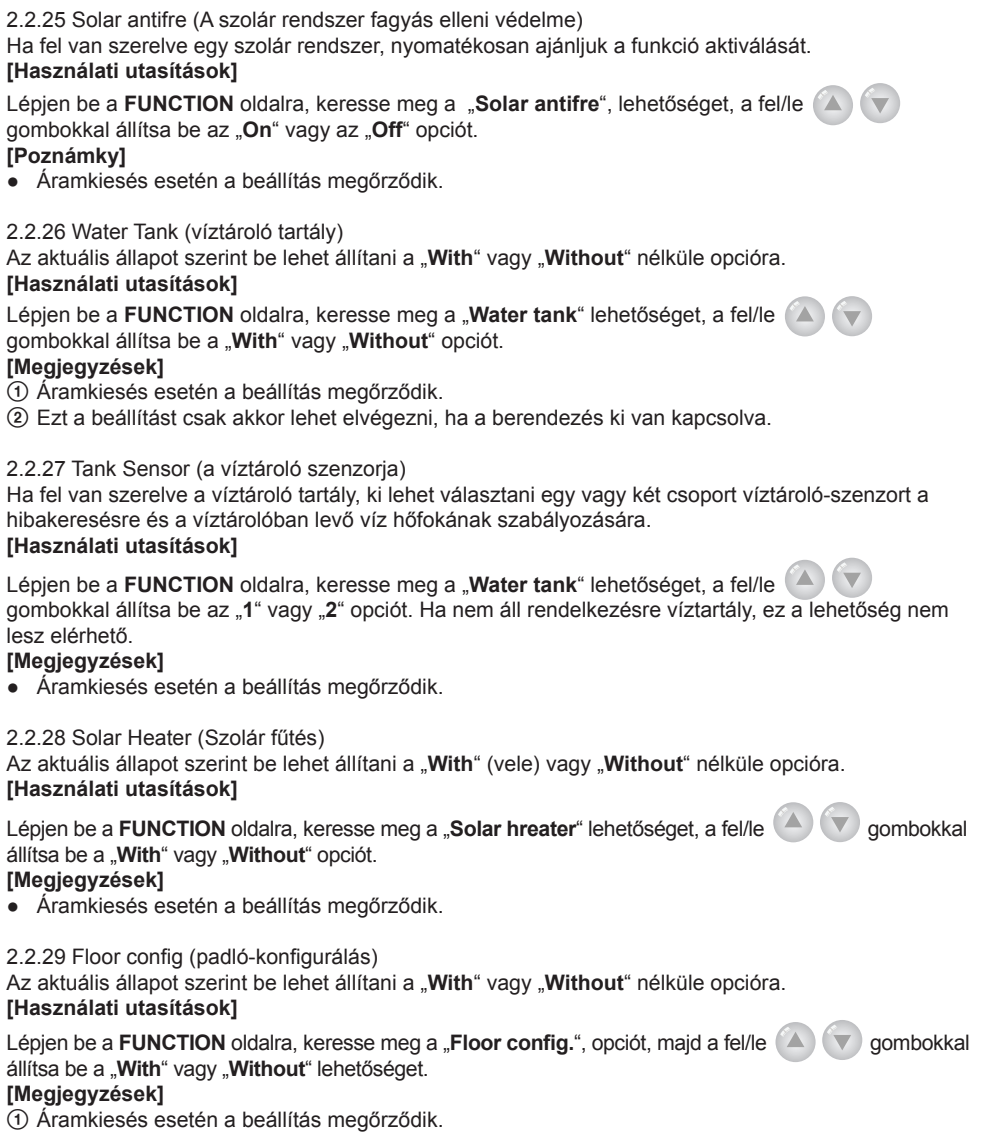

2 Ha "with"-re van állítva, a víz hőmérsékletét nem lehet "High temp." (magas hőm.) opcióra állítani.

2.2.30 Radia config (fűtőtestek konfigurálása)

Az aktuális állapot szerint be lehet állítani a "With" (vele) vagy "Without" nélküle opcióra.

## [Használati utasítások]

Lépjen be a **FUNCTION** oldalra, keresse meg a **"Radia config."** lehetőséget, majd a fel/le (a) (gombokkal állítsa be a **"With"** vagy **"Without"** opciót.

#### [Megjegyzések]

Áramkiesés esetén a beállítás megőrződik.

(2) Ha "with"-re van állítva, akkor a víz hőmérséklete a "High temp." (magas hőm.) beállításon van.

#### 2.2.31 FCU

Az aktuális állapot szerint be lehet állítani a "With" vagy "Without" nélküle opcióra. [Használati utasítások]

Lépjen be a **FUNCTION** oldalra, keresse meg a "**FCU**." lehetőséget, majd a fel/le (A) (v) gombokkal állítsa be a "**With**" vagy "**Without**" opciót.

#### [Megjegyzések]

• Áramkiesés esetén a beállítás megőrződik.

2.2.32 Remote Sensor (Távszenzor)

Az aktuális állapot szerint be lehet állítani a "With" (vele) vagy "Without" nélküle opcióra.

#### [Használati utasítások]

Lépjen be a **FUNCTION** oldalra, keresse meg a "**Remote sensor**" lehetőséget, majd a fel/le (a gombokkal állítsa be a "**With**" vagy "**Without**" opciót.

#### [Megjegyzések]

① Áramkiesés esetén a beállítás megőrződik.

2 A "T-room ctrl" csak akkor választható, ha a Remote Sensor a "With"-en van.

#### 2.2.33 Air removal (Levegőtlenítés)

A funkció a levegő eltávolítására szolgál a vízszivattyús vízrendszerből üzemeltetés alatt, a berendezés beszerelése után.

#### [Használati utasítások]

Lépjen be a **FUNCTION** oldalra, keresse meg az **"Air removal**" (Levegőtlenítés) opciót, majd a majd a fel/le gombokkal állítsa be az **"On**" vagy **"Off**" lehetőséget.

#### [Megjegyzések]

- Áramkiesés esetén a beállítás megőrződik.
- (2) Csak akkor lehet beállítani, ha a berendezés ki van kapcsolva.

2.2.34 Address (cím)

A berendezés azonosítására szolgál központi vezérlőrendszer esetén.

#### [Használati utasítások]

Lépjen be a **FUNCTION** oldalra, keresse meg az "**Address**" opciót, majd a majd a fel/le gombokkal lépjen be a cím beállítására.

- ① A vezérlő címét képviseli, és csoportos vezérlésre szolgál.
- ② Áramkiesés esetén nem őrződik meg.
- ③ A címek tartománya [0,125] és [127,253] között van.
- ④ A kezdeti cím az első használatra az 1.

#### 2.2.35 Gate-Controller (kapu-vezérlés)

Az aktuális állapot szerint be lehet állítani a "On" vagy "Off" opcióra.

#### [Használati utasítások]

Lépjen be a FUNCTION oldalra, keresse meg a "Gate-Controller" lehetőséget, majd a majd a fel/le

🕙 💟 gombokkal állítsa be az "**On**" vagy "**Off**" opciót.

#### [Megjegyzések]

- ① Ha a funkció aktiválva van, a vezérlő ellenőrzi, hogy be van-e helyezve a kártya. Ha be van helyezve, a vezérlő rendesen működik; ha nincs, akkor a vezérlő kikapcsolja a rendszert, és visszatér a nyitóoldalra. Ebben az esetben bármelyik gomb megnyomása eredménytelen marad (kivéve a gombok kombinációit), és megjelenik a figyelmeztető ablak: "Keycard uninserted!" (Nincs behelyezve a kártya).
- ② Áramkiesés esetén nem őrződik meg.

## 2.3 Parameter Set (a paraméterek beállítása)

2.3.1 User Parameter Setting (a felhasználói paraméterek beállítása)

A paraméterek beállítási oldalain valamennyi paraméter konfigurálható, mint pl.: a kilépő víz hőmérséklete hűtésnél, a kilépő víz hőmérséklete fűtésnél, a víztartály hőmérséklete, stb.

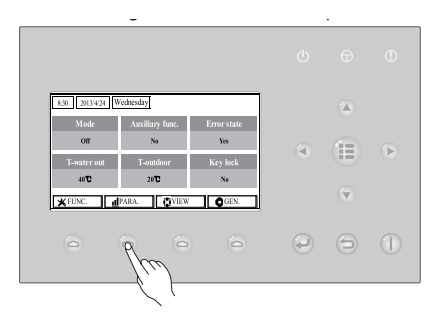

#### [Használati utasítások]

- 1. A nyitóoldalon a 2. funkciógomb 🙆 megnyomásával beléphet a **PARAMETER** oldalra.
- 2. A paraméterek beállítási oldalán a jobbra/balra 🔇 🕩 gombokkal kiválaszthatja a megfelelő

lehetőséget, majd a fel/le 🔷 💟 gombokkal emelheti vagy csökkentheti az értéket, amelyet a gomb lenyomásával és lenyomva tartásával gyorsabban meg lehet változtatni.

3. A beállítás befejezése után nyomja meg a "Save" gombot, megjelenik a párbeszéd ablak: "Save

settings?" (Menteni a beállításokat?). Ha ezt kívánja, akkor nyomja meg OK 🥹 gombot, ha nem, akkor a Cancel-t 🕤.

### [Megjegyzések]

① Az olyan paramétereknél, ahol a kezdeti érték változó különböző okok miatt, az érték a kezdeti értékre lesz beállítva a körülmények megváltozása esetén.

| 8:30 2013/4/24 W | 'ednesday    | PARAMETER |
|------------------|--------------|-----------|
| WOT-Cool         | WOT-heat     | RT-Cool   |
| 18°C             | 40°C         | 20°C      |
| RT-Heat          | T-water tank | T-Eheater |
| 26°C             | 50°C         | 0°C       |
| 1                | Next         |           |

Felhasználói beállítások

| Sz. | Teljes név                                                          | Ábrázolt név   | Tartomány (°C)                                  | Tartomány (°F)                                      | Kezdeti                                                                                                    |
|-----|---------------------------------------------------------------------|----------------|-------------------------------------------------|-----------------------------------------------------|----------------------------------------------------------------------------------------------------|
| 1   | A kilépő víz hőm. hűtésnél                                          | WOT-Cool       | 7~25°C [With FCU]<br>18~25°C [Without FCU]      | 45-77°F [With FCU]<br>64-77°F [Without FCU]         | 7°C/45°F [With FCU]<br>18°C/64°F [Without FCU]                                                                           |
| 2   | A kilépő víz hőm. fűtésnél                                          | WOT-Heat       | 25-61 °C [High temp.]<br>25~55°C [Normal temp.] | 77~142°F[High temp.]<br>77~131°F[Normal temp.]      | 45°C/113°F[High temp.]<br>35°C/95°F [Normal.]                                                                            |
| 3   | A helyiség hőm. hűtésnél                                            | RT-Cool        | 18~30°C                                         | 64-86°F                                             | 24°C/75°F                                                                                                    |
| 4   | A helyiség hőm. fűtésnél                                            | RT-Heat        | 18~30°C                                         | 64-86°F                                             | 20°C/68°F                                                                                                    |
| 5   | A víztároló hőmérséklete                                            | T-water tank   | 40~80°C                                         | 104~176°F                                           | 50°C/122°F                                                                                                    |
| 6   | Ekvitermikus környező hőm.                                          | T-Eheater      | -22~18°C                                        | -8-64°F                                             | -7°C/19°F                                                                                                    |
| 7   | Az extra fűtőtest környező<br>hőm.                                  | T-Extra heater | -22~18°C                                        | -8-64°F                                             | -15°C/5°F                                                                                                    |
| 8   | A hőszivattyú vizének max.<br>kilépő hőmérséklete (fűtés<br>nélkül) | T-HP Max       | 40~50°C                                         | 104~122°F                                           | 50°C/122°F                                                                                                    |
| 9   | A szolár-készlet vizének<br>max. hőm.                               | Solarwater Max | 50~80°C                                         | 122~176°F                                           | 21°C64~70°F                                                                                                    |
| 10  | A környező hőm. alsó<br>határa ekvitermikus fűtési<br>üzemmódban    | Lower AT-Heat  | -22~5°C                                         | -8-41°F                                             | -20°C/-4°F                                                                                                    |
| 11  | A környező hőm. felső<br>határa ekvitermikus fűtési<br>üzemmódban   | Upper AT-Heat  | 10~37°C                                         | 50-99°F                                             | 25°C/77°F                                                                                                    |
| 12  | A helyiség hőm. felső<br>határa ekvitermikus fűtési<br>üzemmódban   | Upper RT-Heat  | 22~30°C                                         | 72-86°F                                             | 24°C/75°F A kezdeti<br>értékre állítva az<br>ekvitermikus mód<br>megváltoztatása után                                    |
| 13  | A helyiség hőm. alsó<br>határa ekvitermikus fűtési<br>üzemmódban    | Lower RT-Heat  | 18~21°C                                         | 64-70°F                                             | 18°C/68°F A kezdeti<br>értékre állítva az<br>ekvitermikus mód<br>megváltoztatása után                                    |
| 14  | A környező hőm. alsó<br>határa ekvitermikus fűtési<br>üzemmódban    | Upper WT-H eat | 56~61°C [High temp.]<br>30~55°C [Normal temp.]  | 133~142°F [High<br>temp.] 86-95°F<br>[Normal temp.] | 61°C/142°F[Hightemp.]<br>35°C/95°F[Lowtemp.]<br>A kezdeti értékre állítva<br>az ekvitermikus mód<br>megváltoztatása után |
| 15  | A kilépő víz hőm. alsó<br>határa ekvitermikus fűtési<br>üzemmódban  | Lower WT-H eat | 55~58°C [High temp.]<br>25~29°C [Normal temp.]  | 131~136°F [High<br>temp.] 77-84°F<br>[Normal temp.] | 50°C/131°F[Hightemp.]<br>29°C/84°F[Lowtemp.]<br>A kezdeti értékre állítva<br>az ekvitermikus mód<br>megváltoztatása után |
| 16  | A környező hőm. alsó<br>határa ekvitermikus hűtési<br>üzemmódban    | Lower AT-Cool  | 8~25°C                                          | 46-77°F                                             | 25°C/77°F                                                                                                    |
| 17  | A környező hőm. felső<br>határa ekvitermikus hűtési<br>üzemmódban   | Upper AT-Cool  | 26~50°C                                         | 79~122°F                                            | 40°C/104°F                                                                                                    |
| 18  | A helyiség hőm. felső<br>határa ekvitermikus hűtési<br>üzemmódban   | Upper RT-Cool  | 24~30°C                                         | 75-86°F                                             | 27°C/81°F                                                                                                    |
| 19  | A helyiség hőm. alsó<br>határa ekvitermikus hűtési<br>üzemmódban    | Lower RT-Cool  | 18~23°C                                         | 64-73°F                                             | 22°C/72°F                                                                                                    |
| 20  | A kilépő víz hőm. felső<br>határa ekvitermikus hűtési<br>üzemmódban | Upper WT-Cool  | 15~25°C [With FCU]<br>22~25°C [Without FCU]     | 59-77°F [With FCU]<br>72-77°F [Without FCU]         | 15°C/59°F [With FCU]<br>23°C/73°F [Without FCU]                                                                          |

| 21 | A kilépő víz hőm. alsó<br>határa ekvitermikus hűtési<br>üzemmódban | Lower WT-Cool   | 7~14°C [With FCU]<br>18~21°C [WithoutFCU] | 45~57°F [With FCU]<br>64-70°F [Without FCU] | 7°C/45°F [With FCU]<br>18°C/64°F [WithoutFCU] |
|----|--------------------------------------------------------------------|-----------------|-------------------------------------------|---------------------------------------------|-----------------------------------------------|
| 22 | Hőmérséklet-eltérés hűtésnél                                       | AT-Cool         | 2~10°C                                    | 36-50°F                                     | 5°C/41°F                                      |
| 23 | Hőmérséklet-eltérés fűtésnél                                       | AT-Heat         | 2~10°C                                    | 36-50°F                                     | 10°C/50°F                                     |
| 24 | A víz hőmérséklet-eltérése<br>hűtésnél/fűtésnél                    | AT-hot water    | 2~8°C                                     | 36-46°F                                     | 5°C/41°F                                      |
| 25 | A helyiség hőmérséklet-<br>eltérése                                | AT-Room temp    | 1~5°C                                     | 36-41°F                                     | 2°C/36°F                                      |
| 26 | Üzemeltetési idő                                                   | Runtime         | 1~10min                                   | 1                                           | 3min [with FCU]                               |
|    |                                                                    |                 |                                           | 1                                           | 5min [witnout FCU]                            |
| 27 | A szolár-készlet kezdeti<br>hőmérsékletének eltérése               | T-Solar start   | 10~30°C                                   | 50-86°F                                     | 15°C/59°F                                     |
| 28 | A szoláris elem max. hőm.                                          | SL- battery Max | 90-130°C                                  | 194~266°F                                   | 110°C/230°F                                   |

# 2.4 View (Áttekintés)

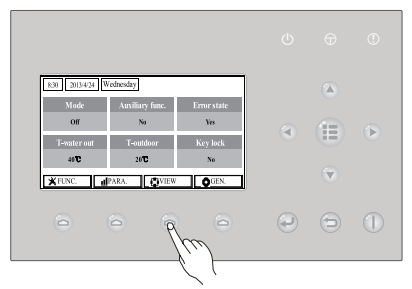

Az áttekintések oldalán a felhasználó ábrázolhatja a berendezés üzemeltetési állapotát, a paramétereket, hibákat, a vezérlő verzióját stb..

#### [Használati utasítások]

A nyitóoldalon a 3. funkciógomb i megnyomásával ábrázolható a VIEW oldal, lásd ábra.

| 8:30 2013/4/24 Wednesday |           |       |  |  |
|--------------------------|-----------|-------|--|--|
| Status                   | Parameter | Error |  |  |
| Enter                    | Enter     | Enter |  |  |
| Version                  |           |       |  |  |
| Enter                    |           |       |  |  |
| Enter                    |           |       |  |  |

#### 2.4.1 Status View (állapot áttekintése)

Az állapot áttekintésének oldalán a felhasználó megtekintheti a berendezés üzemeltetési állapotát, mint a kompresszor be/kikapcsolása, az 1. ventilátor be/kikapcsolása, a vízszivattyú be/kikapcsolása, a fagyáselleni védelem be/kikapcsolása, a leolvasztás be/kikapcsolása, stb.

#### [Használati utasítások]

1. A VIEW oldalon kattintson a "Status" szóra, az OK 🧼 megnyomásával lépjen be a STATUS oldalra.

2. A STATUS oldalon valamennyi komponens állapota ellenőrizhető.

| 8:30 2013/4/24 W | ednesday | STATUS      |  |
|------------------|----------|-------------|--|
| Compressor       | Fan 1    | Fan 2       |  |
| Off              | Off      | Off         |  |
| IDU-WP           | Solar-WP | Tank heater |  |
| Off              | Off      | Off         |  |
| ▲ Last ▲ Next    |          |             |  |

Ábrázolható komponensek

| Teljes név                                      | Ábrázolt név   | Állapot          |
|-------------------------------------------------|----------------|------------------|
| A kompresszor üzemeltetési állapota             | Compressor     | On/Off           |
| Az 1. ventilátor üzemeltetési állapota          | Fan 1          | On/Off           |
| A 2. ventilátor üzemeltetési állapota           | Fan 2          | On/Off           |
| A hőszivattyú vízszivattyúja                    | HP-pump        | On/Off           |
| A szolár vízszivattyújának üzem. állapota       | SL-pump        | On/Off           |
| A medence vízszivattyúja                        | Swimming-pump  | On/Off           |
| A víztároló melegítőjének üzemeltetési állapota | Tank heater    | On/Off           |
| A 3-utas szelep 1 üzemeltetési állapota         | 3-way valve 1  | On/Off           |
| A 3-utas szelep 2 üzemeltetési állapota         | 3-way valve 2  | On/Off           |
| A karterfűtés üzemeltetési állapota             | Crankc. heater | On/Off           |
| A váz melegítésének üzemeltetési állapota       | Chassis heater | On/Off           |
| A paneles hőcserélő melegítése                  | Plate heater   | On/Off           |
| Leolvasztás                                     | Defrost        | On/Off           |
| Olaj                                            | Oil return     | On/Off           |
| Termosztát                                      | Thermostat     | Off/Cool/Heat    |
| A kiegészítő fűtőtest üzemeltetési állapota     | Assist. Heater | On/Off           |
| A 2-utas szelep 1 üzemeltetési állapota         | 2-way valve 1  | On/Off           |
| A 2-utas szelep 2 üzemeltetési állapota         | 2-way valve 2  | On/Off           |
| Ajtók védelme                                   | Doorguard      | Card in/Card out |
| Üzemeltetési LED                                | Opration LED   | On/Off           |
| Hiba LED                                        | Error LED      | On/Off           |
| A 4-utas szelep üzemeltetési állapota           | 4-way valve    | On/Off           |
| Termodinamikus elektromágneses szelep           | En.valve       | On/Off           |
| Az 1. hőszivattyú kiegészítő fűtése             | HP-heater 1    | On/Off           |
| A 2. hőszivattyú kiegészítő fűtése              | HP-heater 2    | On/Off           |
| A szolár-készlet fagyás elleni védelme          | SL-Antifree    | Enabled/Disabled |
| A hőszivattyú fagyás elleni védelme             | HP-Antifree    | Enabled/Disabled |

2.4.2 Para View (paraméterek ábrázolása)

A paraméterek ábrázolási oldalán a berendezés ábrázolni tudja az üzemeltetési paramétereket, mint a külső hőmérséklet, szívási hőmérséklet, kilépő hőmérséklet, a belépő víz hőmérséklete, a kilépő víz hőmérséklete, stb.

#### [Használati utasítások]

1. A VIEW oldalon válassza a Parameter-t, az OK ( megnyomásával lépjen be a Para View-ra.

2. A Para View oldalon valamennyi paraméter megtekinthető.

| 8:30 2013/4/24 W | PARAMETER |             |  |
|------------------|-----------|-------------|--|
| T-outdoor        | T-suction | T-discharge |  |
| 26°C             | 26°C      | 26°C        |  |
| T-defrost        | T-liquid  | T-water in  |  |
| 26°C             | 26°C      | 26°C        |  |
| Last Next        |           |             |  |

| Sz. | Teljes név                                   | Ábrázolt név   |
|-----|----------------------------------------------|----------------|
| 1   | Külső hőmérséklet                            | T-outdoor      |
| 2   | Szívási hőmérséklet                          | T-suction      |
| 3   | Kilépő hőmérséklet                           | T-discharge    |
| 4   | Leolvasztási hőmérséklet                     | T-defrost      |
| 5   | A hőcserélő belépő vizének hőmérséklete      | T-water in PE  |
| 6   | A hőcserélő kilépő vizének hőmérséklete      | T-waterout PE  |
| 7   | Az E-melegítő kilépő hőmérséklete            | T-waterout EH  |
| 8   | A víztároló hőmérsékletének alapértéke       | T-tank Ctrl.   |
| 9   | A víztároló hőmérsékletének ábrázolása       | T-tank display |
| 10  | A távoli helyiség hőmérséklete               | T-remote room  |
| 11  | A szolár-készlet belépő vizének hőmérséklete | T-SL water I   |
| 12  | A szolár-készlet kilépő vizének hőmérséklete | T-SL water O   |
| 13  | A szolár-elem hőmérséklete                   | T-SL battery   |
| 14  | A medence vizének hőmérséklete               | T-Swimming     |
| 15  | A medencébe belépő víz hőmérséklete          | T-Swimming in  |
| 16  | A medencéből kilépő víz hőmérséklete         | T-Swimming out |
| 17  | Kilépő nyomás                                | Dis.pressure   |
| 18  | Termodinamikus nyomás                        | En.pressure    |
| 19  | Szívó nyomás                                 | Su.pressure    |
| 20  | Az ekvitermikus üzemmód célhőmérséklete      | T-auto mode    |
| 21  | A padló előmelegítésének célhőmérséklete     | T-floor debug  |
| 22  | ldőszakasz a padló előmelegítésénél          | Debug time     |

#### 2.4.3 Error View (Hibaábrázolás)

A hibaábrázolások oldalán a felhasználó megtekintheti, mi az oka a készülék hibás működésének. [Használati utasítások]

- 1. A VIEW oldalon válassza az Error lehetőséget, majd az OK emegnyomásával lépjen be az ERROR oldalra.
- 2. Az Error View oldalon valamennyi hibát megtekintheti.

| 8:30 2013/4/24 W | 8:30 2013/4/24 Wednesday |                |  |
|------------------|--------------------------|----------------|--|
| Error 1          | Error 2                  | Error 3        |  |
| Ambient sensor   | Cond. sensor             | Disch. sensor  |  |
| Error 4          | Error 5                  | Error 6        |  |
| Suction sensor   | Outdoor fan              | Comp. overload |  |
|                  | ▲ Last                   | Next           |  |

- ① A vezérlőn a hiba reális időben jelenik meg. Például Error 2 a fenti ábrán eltávolítása után eltűnik, és az Error 3 helyettesíti. A többi hiba is így lesz ábrázolva.
- ② Ha a hibák összege meghaladja a hatot, a többi hiba az oldalak lapozásával látható a "Last" (utolsó) és a "Next" (következő) gombok segítségével.
- ③ Ha megjelenik az alábbi hibák egyike: "IDU auxiliary heater 1 error", "IDU auxiliary heater 2 erro", "Water tank heater error", akkor a vezérlőből egy hangjel lesz hallható addig, amíg a hibát ki nem törli.
- Szemlélje meg az alábbi, hibákat ismertető táblázatot.

| Sz. | Teljes név                                              | Ábrázolt név   | Hibakód |
|-----|---------------------------------------------------------|----------------|---------|
| 1   | Hibás a környező hőmérséklet szenzorja                  | Ambient sensor | F4      |
| 2   | Hibás a leolvasztási hőmérséklet szenzorja              | Defro. sensor  | d6      |
| 3   | Hibás a kilépő hőmérséklet szenzorja                    | Disch. sensor  | F7      |
| 4   | Hibás a szívási hőmérséklet szenzorja                   | Suction sensor | F5      |
| 5   | Hibás a külső ventilátor                                | Outdoor fan    | EF      |
| 6   | A kompresszor belső túlterhelése elleni védelem         | Comp. overload | H3      |
| 7   | Magas nyomás elleni védelem                             | High pressure  | E1      |
| 8   | Alacsony nyomás elleni védelem                          | Low pressure   | E3      |
| 9   | Magas fogyasztás elleni védelem                         | Hi-discharge   | E4      |
| 10  | Hűtőközeg-szivárgás elleni védelem                      | Refri-loss     | P2      |
| 11  | A hőszivattyú szivattyújának védelme                    | HP-pump        | E0      |
| 12  | A szolárrendszer hőszivattyújának védelme               | SL-pump        | EL      |
| 13  | A medence szivattyújának védelme                        | Swimming-pump  |         |
| 14  | A DIP kapcsoló kapacitásnak rossz beállítása            | Capacity DIP   | c5      |
| 15  | Kommunikációs hiba a kültéri és beltéri egység között   | ODU-IDU Com.   | E6      |
| 16  | Vezérlési kommunikációs hiba                            | Drive com.     |         |
| 17  | Hibás a magas nyomás szenzorja                          | HI-pre. sens.  | FC      |
| 18  | Hibás a termodinamika szenzorja                         | En.senser      | F8      |
| 19  | Hibás az alacsony nyomás szenzorja                      | LOW-pre. Sens. | dl      |
| 20  | Hibás a hőcserélő kilépő vizének hőmérséklet szenzorja  | Temp-HELW      | F9      |
| 21  | Hibás a kiegészítő fűtőtest kilépő vizének hőmszenzorja | Temp-AHLW      | dH      |
| 22  | Hibás a hűtőközeg hőmérsékletének szenzorja             | Temp-RLL       | F1      |
| 23  | Hibás a hőcserélő belépő vizének hőmérséklet szenzorja  | Temp-HEEW      |         |

| 24 | Hibás a tárolótartály vizének 1. hőmérséklet-szenzorja                                             | Tank sens. 1    | FE |
|----|----------------------------------------------------------------------------------------------------|-----------------|----|
| 25 | Hibás a tárolótartály vizének 2. hőmérséklet-szenzorja                                             | Tank sens. 2    |    |
| 26 | A szolár-készlet belépő vizének hőmérséklet-szenzorja                                              | T-SL water out  |    |
| 27 | A szolár-készlet kilépő vizének hőmérséklet-szenzorja                                              | T-SL water in   | FH |
| 28 | A szolár-készlet hőmérséklet-szenzorja                                                             | T-solar battery | FF |
| 29 | A medence belépő hőmérsékletének hőm. szenzorja                                                    | T-Swimming in   |    |
| 30 | A medence kilépő hőmérsékletének hőm. szenzorja                                                    | T-Swimming out  |    |
| 31 | A medence vizének hőm. szenzorja                                                                   | T-Swimming      |    |
| 32 | A távoli helyiség 1. szenzorja                                                                     | T-Remote Air1   | F3 |
| 33 | A távoli helyiség 2. szenzorja                                                                     | T-Remote Air2   |    |
| 34 | A hőszivattyú áramláskapcsolója                                                                    | HP-Water SW     | EC |
| 35 | A szolár-készlet áramláskapcsolója                                                                 | SL-Water SW     | F2 |
| 36 | A medence áramláskapcsolója                                                                        | SW-Water SW     | F1 |
| 37 | Az 1. kiegészítő fűtőtest hegesztéseinek védelme                                                   | Auxi. heater 1  | EH |
| 38 | A 2. kiegészítő fűtőtest hegesztéseinek védelme                                                    | Auxi. heater 2  | EH |
| 39 | A víztároló tartály hegesztéseinek védelme                                                         | AuxiWTH         | EH |
| 40 | DC doboz alacsony feszültsége; a feszültség csökkenése                                             | DC under-vol.   | PL |
| 41 | A DC doboz túlfeszültsége                                                                          | DC over-vol.    | PH |
| 42 | A váltakozó áram védelme (belépés)                                                                 | AC curr. pro.   | PA |
| 43 | Hibás IPM                                                                                          | IPM defective   | H5 |
| 44 | Hibás PFC                                                                                          | FPC defective   | HC |
| 45 | Hibás indítás                                                                                      | Start failure   | LC |
| 46 | Fáziskiesés                                                                                        | Phase loss      | LD |
| 47 | A vezérlőmodul reszetelése                                                                         | Driver reset    | P6 |
| 48 | A kompresszor túlfeszültsége                                                                       | Com. over-cur.  | P0 |
| 49 | A fordulatszámok túllépése                                                                         | Overspeed       | PM |
| 50 | Hibás az érzékelő áramkör vagy az áram-szenzor                                                     | Current sen.    | LF |
| 51 | Széthangolódás                                                                                     | Desynchronize   | PC |
| 52 | Leblokkolt kompresszor                                                                             | Comp. stalling  | H7 |
| 53 | Kommunikációs zavar                                                                                | drive-main com. | LE |
| 54 | A radiátor, vagy IPM, vagy PFC modul előmelegítése                                                 | Overtempmod.    | P8 |
| 55 | Hibás a radiátora, vagy IPM, vagy PFC modul hőm. – szenzorja.                                      | T-mod. sensor   | P7 |
| 56 | Hibás a töltő-áramkör.                                                                             | Charge circuit  | tu |
| 57 | Nem megfelelő belépő feszültség                                                                    | AC voltage      | PP |
| 58 | Hibás a vezérlőegység hőm szenzorja                                                                | Temp-driver     | PF |
| 59 | AC kontaktor védelem vagy null-átmenet – bemeneti hiba                                             | AC contactor    | P9 |
| 60 | Hőmérsékleti drift elleni védelem                                                                  | Temp, drift     | PE |
| 61 | Az áramszenzor csatlakoztatásának védelme (az<br>áramszenzor nincs az U/V fázishoz csatlakoztatva) | Sensor con.     | PD |
| 62 | Kommunikációs hiba a kültéri egységgel                                                             | ODU Com.        | E6 |
| 63 | Kommunikációs hiba a beltéri egységgel                                                             | IDUCom.         | E6 |
| 64 | Kommunikációs hiba a vezérléssel                                                                   | Driver Com.     | E6 |
| 65 | A szolár-készlet szuper-melegítése                                                                 | Solarsuperheat  | F6 |

#### 2.4.4 VERSION (A verzió ábrázolása)

A verzió ábrázolási oldalán a program és a protokoll verziója található.

#### [Használati utasítások]

- 1. Válassza a VIEW oldalon a Version opciót, az OK 💜 megnyomásával lépjen a VERSION oldalra.
- 2. A VERSION megnézheti a program és a protokoll verzióját.

| 8:30 2013/4/24 Wednesday |          | VERSION |
|--------------------------|----------|---------|
| Program                  | Protocol |         |
| V 10                     | V 10     |         |
|                          |          |         |
|                          |          |         |
|                          |          |         |

### 2.5 Általános beállítások

Az általános beállítások oldalán a felhasználónak módjában áll az alapvető paraméterek konfigurálása, mint a hőmérséklet egysége, nyelv, a memória be/kikapcsolása, idő és dátum beállítása, stb.

| 830 2013/4/24      | Vednesday             |                 |      | ۲ |                |
|--------------------|-----------------------|-----------------|------|---|----------------|
| Off<br>T-water out | Auxiliary func.<br>No | Yes<br>Key lock | ۲    | Œ | $(\mathbf{b})$ |
| 40°C               | 20°C                  | Nu<br>V OGEN.   |      |   |                |
| 0                  | 66                    | R               |      | Ð |                |
|                    |                       | (               | ·``} |   |                |

#### [Használati utasítások]

A nyitóoldalon a "**GEN.**" megnyomásával lépjen be a **GENERAL SET** oldalra. Ezen az oldalon beállítható a "**Temp. unit**" (Hőm. egysége), "**Language**" (Nyelv), "**On/off memory**" (Memória be/ kikapcsolása), "**Time & Date**" (Idő és dátum), "**Beeper**" (Hangjell) a "**Back light**" (Megvilágítás), az alsó ábra szerint.

| 8:30 2013/4/24 W | GENERAL SET |               |  |
|------------------|-------------|---------------|--|
| Temp. unit       | Language    | On/off memory |  |
| Celsius          | English     | On            |  |
| Time&Date        | Beeper      | Back light    |  |
| Enter            | Off         | Lighted       |  |
|                  |             |               |  |

| Sz. | Teljes név                 | Ábrázolt név  | Tartomány               | Kezdeti     | Megjegyzések                                                                                                    |
|-----|----------------------------|---------------|-------------------------|-------------|----------------------------------------------------------------------------------------------------|
| 1   | Hőmérséklet<br>egysége     | Temp, unit    | Celsius/<br>Fahrenheit  | Celsius     | 1                                                                                                    |
| 2   | Nyelv                      | Language      | tjt /English            | English     | /                                                                                                    |
| 3   | Memória be/<br>kikapcsolás | On/off memory | On/Off                  | On          | 1                                                                                                    |
| 4   | ldő és dátum               | Time&Date     | /                       | 1           | /                                                                                                    |
| 5   | Hangjel                    | Beeper        | On/Off                  | On          | /                                                                                                    |
| 6   | Megvilágítás               | Back light    | Lighted/<br>Energy save | Energy save | "On": mindig világít. "Eco": nem<br>világít, ha 1 percig nem nyom meg<br>semmilyen gombot; egy gomb<br>megnyomása után felvilágít. |

2.5.1 Time&Date (idő és dátum)

#### [Használati utasítások]

A nyitóoldalon a "GEN." megnyomásával lépjen a GENERAL SET oldalra. Válassza a "Time & Date" lehetőséget. Lépjen be a "Time & Date" beállítás oldalra az OK ( megnyomásával.

lenetoseget. Lepjen be a "lime & Date" beallitas oldaira az OK emegnyomasaval.

A fel/le () gombokkal változtassa meg a beállított értéket. A "Save" megnyomása után a megjelenik egy mező; arra emlékeztet, hogy a beállításokat menteni kell. Ha menteni akarja, nyomja

meg az **OK** ( gombot. Ha nem, nyomja meg a **Cancel** ( gombot. Az elmentett beállítások a vezérlő bal felső sarkában jelennek meg.

| 8:30 2013/4/24 Wednesday |        | Time&Date |
|--------------------------|--------|-----------|
| Year                     | Mounth | Day       |
| 2013                     | 4      | 25        |
| Hour                     | Minute |           |
| 16                       | 35     |           |
|                          | Save   |           |

## 2.6 A GOMBOK LEZÁRÁSA

A funkció a kábeles vezérlővel aktiválható/deaktiválható. Az aktiválás után a gombok nem működnek. **[Használati utasítások]** 

Nyomja meg egyszerre 5 másodpercre a nyitóoldalon a fel/le 🕑 💟 gombokat, ezzel be-vagy kikapcsolhatja ezt a funkciót. Ha a funkció aktív, bármelyik gomb megnyomása eredménytelen lesz, és a zár-ikon mellett a főoldalon és a készenléti oldalon megjelenik a Yes (Igen).

| 8:30 2013/4/24 Wednesday      |                 |             |
|-------------------------------|-----------------|-------------|
| Mode                          | Auxiliary func. | Error state |
| Off                           | No              | Yes         |
| T-water out                   | T-outdoor       | Key lock    |
| 40℃                           | 20°C            | Yes         |
| ¥ FUNC. ■ PARA. ■ VIEW ● GEN. |                 |             |

# INFORMÁCIÓ AZ ELHASZNÁLT ELEKTROMOS KÉSZÜLÉKRŐL

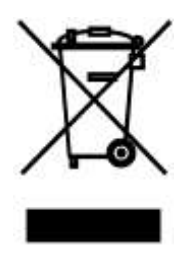

A termékeken és/vagy a mellékelt dokumentumokon feltüntetett szimbólum azt jelenti, hogy az elektromos és elektronikus készülékeket a megsemmisítés során tilos az általános háztartási hulladékkal összekeverni. A helyes gazdálkodás, helyreállítás és újrahasznosítás érdekében kérjük, hogy ezeket a termékeket szállítsa el a kijelölt gyűjtőhelyekre, ahol díjmentesen átveszik azokat. Ezeknek a termékeknek a megfelelő megsemmisítése értékes energiaforrást menthet meg, és számos emberi egészségre káros hatástól kímélheti meg környezetét, melyek a hulladék nem megfelelő kezelése révén keletkezhetnek. Az önhöz legközelebb található gyűjtőhelyről bővebb információt a helyi hivataltól kérhet.

# A HŰTŐKÖZEGRŐL SZÓLÓ INFORMÁCIÓK

A Kiotói Jegyzőkönyv hatálya alá tartozó fluortartalmú üvegházhatású gázokat tartalmaz. Karbantartását és likvidálását kizárólag szakképzett személy végezheti.

Hűtőközeg - típus: R410A

A hűtőközeg összetétele: R410A: (50% HFC-32, 50% HFC-125)

A hűtőközeg mennyisége: az adatlapon van feltüntetve.

GWP érték: 2088

GWP = Global Warming Potential (globális felmelegedési potenciál)

Működési zavar, minőségi vagy egyéb gondok esetén kapcsolja ki a készüléket az áramkörből és értesítse a helyi eladót vagy egy autorizált szervizközpontot. Vészhívás - telefonszám: 112

# GYÁRTÓ

SINCLAIR CORPORATION Ltd. 1-4 Argyll St. London W1F 7LD Great Britain

www.sinclair-world.com

Gyártási hely: Kína (Made in China).

# KÉPVISELŐJÉNEK, SZERVIZKÖZPONT

NEPA Slovakia, spol. s r.o. Technická 2 821 04 Bratislava Szlovákia

Tel.: +421 2 3260 5050 Tel. servis: +421 2 3260 5030 Fax: +421 2 4341 0786

www.sinclair-solutions.com Obchod: obchod@nepa.sk Servis: servis@nepa.sk CE